# Dokumentacja użytkownika Moduł subskrypcji online

# do programu AnoMail 2020

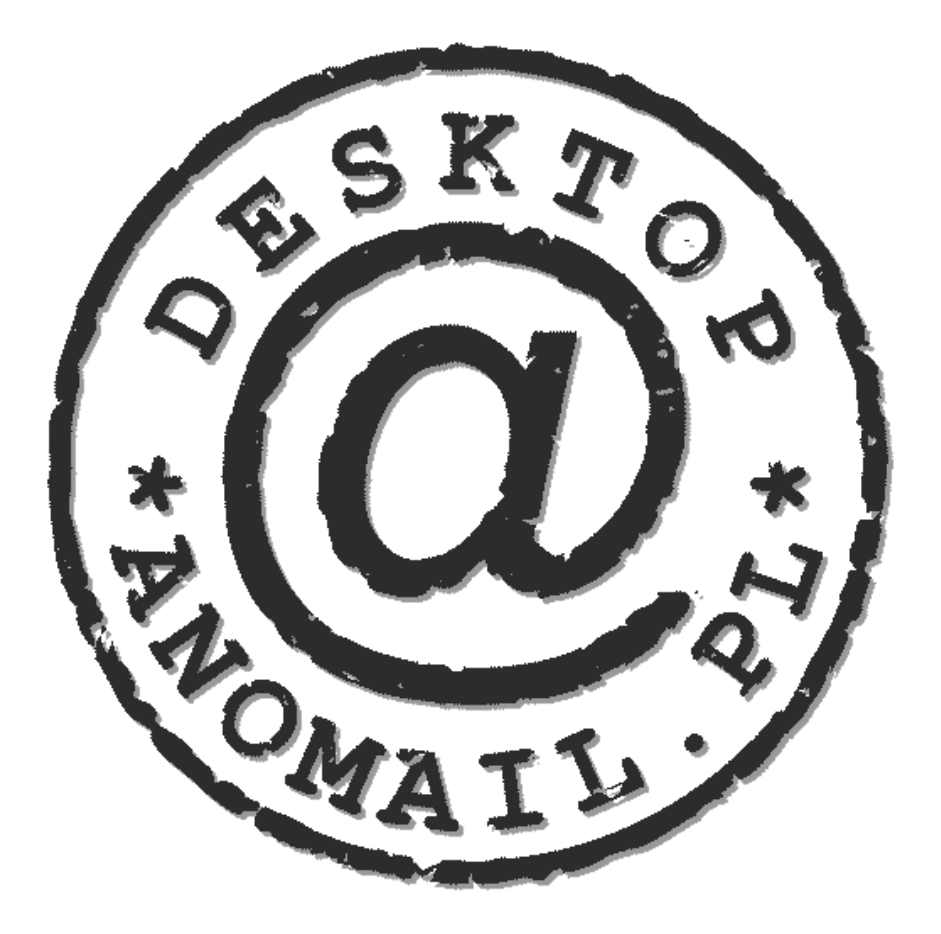

AnoMail SOFTWARE

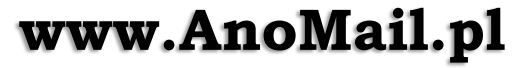

tel. (32) 441 60 14, (22) 203 56 66 biuro@anomail.pl

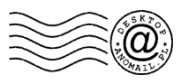

# Wprowadzenie w tematykę modułu newslettera online

Moduł subskrypcji online umożliwia integrację Państwa strony internetowej z programem AnoMail Desktop. Oznacza to, że adresy e-mail osób zapisujących się lub wypisujących z Państwa newslettera zostaną automatycznie dodane lub usunięte z programu AnoMail. Moduł działa niezależnie od programu pocztowego, z którego korzysta odbiorca wiadomości email oraz systemu CMS (ang. Content Management System), w którym zarządzacie witryną internetową.

Internetowy moduł subskrypcji umożliwia obsługę wielu grup tematycznych do których odbiorca może zapisać się poprzez stronę internetową lub bezpośrednio z linka przesłanego w wiadomości e-mail. Moduł umożliwia również automatyczną obsługę rezygnacji, przepisywania z grup oraz zastrzegania adresów w przypadku wysyłki zapytań. Nie wymusza konieczności potwierdzania adresu e-mail od Państwa stałych klientów. Ponadto obsługuje klauzule marketingowe, które mogą być wymaganie (czytaj rozporządzenie RODO ) lub opcjonalne podczas zapisu.

### Cechy modułu subskrypcji online do program AnoMail 2020:

- działa na bazie adresowej instalowanej na dowolnym serwerze internetowym w technologii php+mysql w jakiejkolwiek lokalizacji wskazanej przez Państwa, bez potrzeby udostępniania bazy adresowej komukolwiek,
- sprzedawany jest bez abonamentu oraz ukrytych kosztów i działa 24h na dobę na Państwa serwerze internetowym,
- jest niezależny od systemu CMS do zarządzania witryną, który jest obecnie wykorzystywany na Państwa stronie internetowej,
- oferuje możliwość zapisywania klienta ze strony internetowej z potwierdzeniem adresu e-mail (double opt-in) oraz wyborem określonej grupy odpowiadającej zainteresowaniom subskrybenta (tzw. automatyczna segmentacja potencjalnych klientów),
- użytkownik w programie AnoMail sam tworzy grupy oraz opisy, które pojawiają się automatycznie na jego stronie w formularzu subskrypcji bez konieczności korzystania z pomocy informatyka lub osoby publikującej informacje na Państwa stronie www,
- istnieje możliwość ukrywania grup (tj. zapis do nich będzie możliwy tylko dla wybranych klientów do których zostanie wysłany list z zaproszeniem do zapisu) dzięki czemu można tworzyć zamknięte grupy np. dla klubowiczów lub kluczowych klientów,
- moduł newslettera działa z każdym programem pocztowym desktop, webmail oraz mobile czyli w każdej chwili klikając w link zamieszczony w treści listu odbiorca może zapisać się, wypisać się z Państwa listy mailingowej lub zmienić grupę,
- moduł pozwala dodawać klauzule oraz zgody marketingowe, które mogą być wymagane lub opcjonalne podczas zapisywania się do newslettera (np. zgoda na przetwarzanie adresu w celach marketingowych) co jest wymagane przez prawo obowiązujące w Polsce,
- w każdej chwili subskrybent samodzielnie może wypisać się lub przepisać z danej grupy poprzez link wstawiony do treści wiadomości bez konieczności kontaktu z Państwem lub wysyłania do Was oddzielnego listu z określonym tematem np. *Rezygnacja*,
- można wstawiać do treści newslettera link rezygnacji, po kliknięciu którego klient zostanie poproszony o podanie przyczyny rezygnacji (opcjonalnie) dzięki czemu będzie można dowiedzieć się dlaczego subskrybenci odchodzą z Państwa list mailingowych,
- subskrybent oprócz rezygnacji może automatycznie zastrzec swój adres e-mail aby nie otrzymywać już nigdy od Państwa żadnej korespondencji e-mail niezależnie od tego w jakiej bazie adresowej pojawi się jego adres ponownie,
- moduł może być używany także do pozyskiwania zgód marketingowych w tym celu wstawia się link "na TAK" do treści listu, po kliknięciu którego odbiorca automatycznie dodawany jest do wybranej przez Państwa grupy np. Promocje, Wyprzedaże itd,
- adresy subskrybentów automatycznie pojawiają się w programie AnoMail 2020, który instalowany jest w Państwa komputerze i w razie potrzeby można różnym pracownikom przydzielić określone prawa dostępu do Państwa bazy,
- moduł spełnia wymogi ustawy o ochronie danych osobowych i jest zgodny z zapisami ustawy o świadczeniu usług drogą elektroniczną
- hasła dostępowe ustalane są przez klienta, dzięki czemu producent oprogramowania AnoMail nie ma możliwości dostępu do bazy adresowej która znajduje się w Państwa posiadaniu.

Moduł subskrypcji online może być także stosowany w przypadku wysyłki tzw. maili akwizycyjnych czyli zapytań o zgodę. W takim zapytaniu wstawia się linki umożliwiające potencjalnemu klientowi zapisanie się do określonej grupy np. *Wycieczki, Hotele, Bilety lotnicze* itd. Klient sam może potem wypisać się lub przepisać z jednej grupy do drugiej bez Państwa udziału. Moduł subskrypcji on-line przydaje się przede wszystkim w sytuacji, w której na stronie internetowej potencjalni klienci mogą zapisywać się do wielu grup tematycznych (czyt. segregacja czyli klient wybiera co go interesuje) oraz wtedy gdy do klienta zostanie wysłany mailing z zapytaniami w którym odbiorca od razu otrzyma możliwość wyboru grupy do której chce się zapisać np. *Ubezpieczenia na życie, Ubezpieczenia nieruchomości* itd. Po kliknięciu na link, odbiorca natychmiast zapisywany jest do zdefiniowanej grupy i nie musi po raz kolejny potwierdzać swojej decyzji. Ponadto odbiorca (potencjalny klient) otrzymuje dokładną informację do jakiej grupy jest zapisany, a także widzi pozostałe grupy do których może się dopisać, zostawić swój komentarz itp.

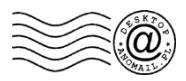

# A. Ustawienia modułu newslettera do AnoMail

**1.** Skontaktuj się ze swoim administratorem i poproś o login oraz hasło czyli dane dostępowe do zarządzania modułem, który został zainstalowany pod adresem URL (adres strony) ustalonym na etapie składania zamówienia. Więcej informacji na ten temat można znaleźć w instrukcji instalacji, która została dostarczona w osobnym pliku.

2. Uruchom moduł wysyłkowy AnoMail 2020 (niebieska ikona na pulpicie) i kliknij **Ustawienia** a następnie wybierz *Modułu subskrypcji online*. Jeżeli dokupiłeś moduł a program AnoMail informuje Cię, że wymagana jest wyższa opcja licencji to przed konfiguracją modułu musisz przeprowadzić reaktywację programu AnoMail. W tym celu przejdź do *Menu Pomoc* i wybierz *Informacje o programie.* Na koniec kliknij *Reaktywacja* i wprowadź nowy kod aktywacyjny w postaci *XXXX-XXXX-XXXX,* który znajduje się na Twoim koncie w serwisie AnoMail.pl.

**3.** W oknie które wyświetli się wprowadź pełny adres URL pod jaki znajduje się moduł do obsługi newslettera na Twojej stronie internetowej np.: *http://www.example.com/newsletter/index.php* 

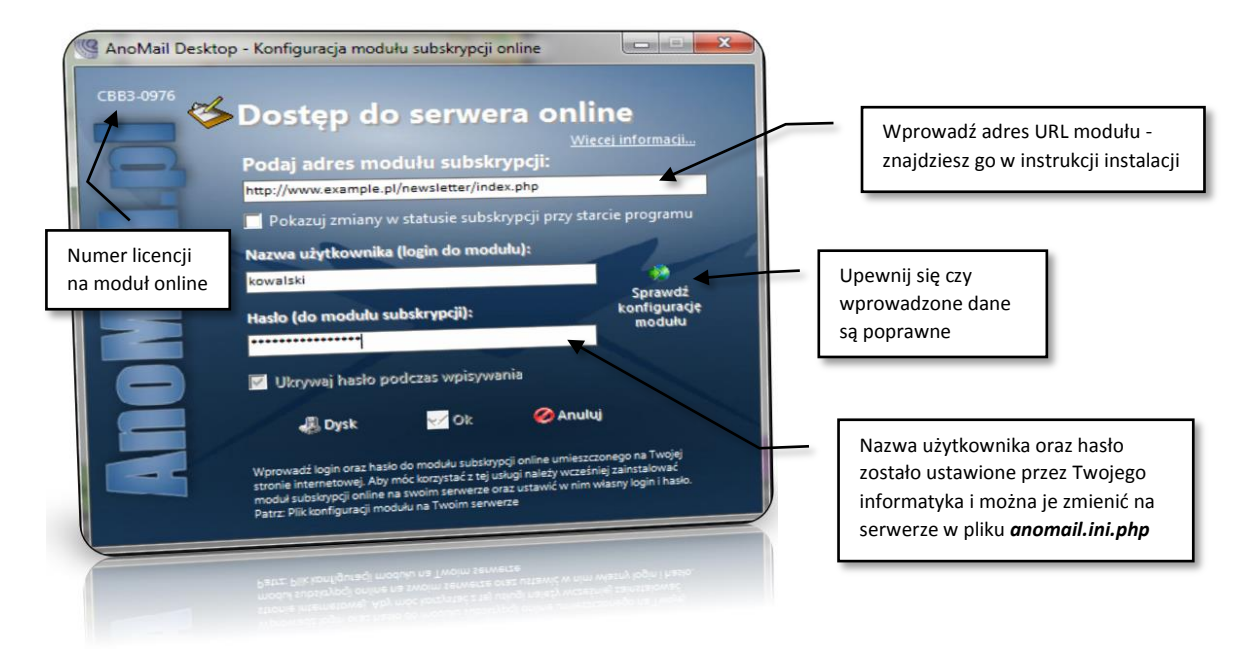

4. Naciśnij przycisk *Sprawdź konfigurację modułu* aby upewnić się czy wprowadzono poprawne dane. Po weryfikacji zapisz opcjonalnie konfigurację naciskając ikonę *Dysk*. Jeżeli chcesz aby zawsze przy starcie programu AnoMail najpierw wyświetlało się okno z podsumowaniem statusu subskrypcji na Twojej stronie internetowej to zaznacz pole *Pokazuj zmiany w statusie subskrypcji...* Na koniec zamknij okno naciskając przycisk *Ok*.

**5.** Aby uruchomić moduł subskrypcji online przejdź w głównym oknie programu AnoMail do *Menu subskrypcja* i wybierz funkcję *Uruchom moduł subskrypcji online…* Wyświetli się okno, w którego górnej części pojawi się pasek narzędzi zawierający 11 ikon szybkiego dostępu do wybranych funkcji. Najważniejsza ikona to *START*. Pod paskiem narzędziowym wyświetlą się przyciski (w kolorze czerwonym), których funkcje omówiono na następnej stronie.

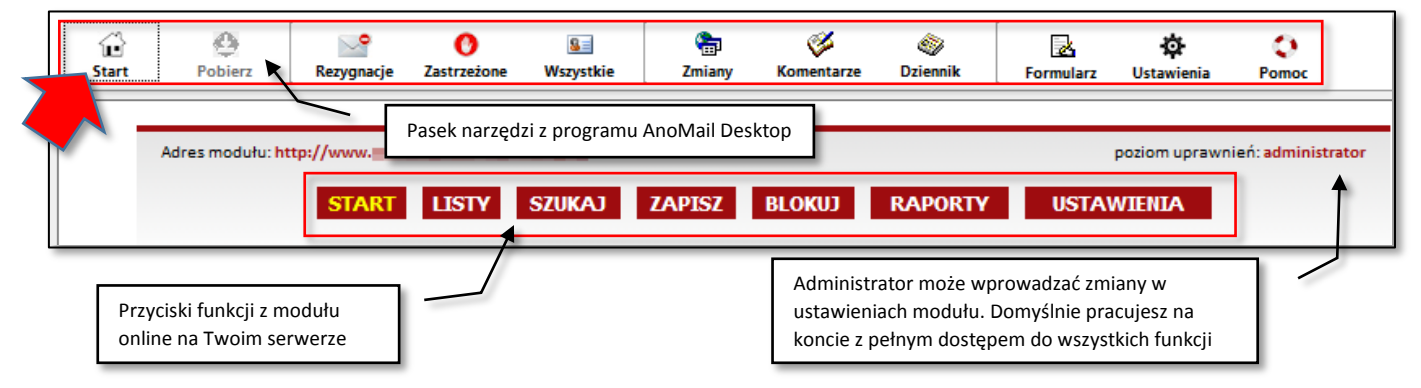

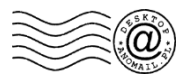

### Funkcje poszczególnych przycisków na pasku narzędziowym przedstawiono poniżej

| Start       | Wyświetla główną stronę ze statusem modułu subskrypcji, w którym widać ostatnio zapisane, wypisane osoby, niepotwierdzone adresy itp.                                                                                                    |
|-------------|----------------------------------------------------------------------------------------------------|
| Pobierz     | Po wybraniu listy adresowej pozwala dodać adresy e-mail do wysyłki lub zapisać do pliku na dysku lokalnym                                                                                                    |
| Rezygnacje  | umożliwia podejrzenie adresów osób, które zrezygnowały z otrzymywania mailingu w danym okresie tj. wypisały<br>się z określonej grupy, w której były lub wypisały się ze wszystkich grup równocześnie                                                                                                    |
| Zastrzeżone | Pokazuje listę adresów e-mail lub domen do których nie powinno się wysyłać żadnych e-mailingów. W razie konieczności wszystkie pozycje można dodać na lokalną listę zastrzeżoną dzięki czemu żadna korespondencja na podane adresy lub domeny nie zostanie wysłana z programu AnoMail.                                              |
| Wszystkie   | Wyświetla wszystkie adresy e-mail zebrane ze wszystkich grup subskrypcyjnych.                                                                                                    |
| Zmiany      | Pokazuje jakie zmiany wystąpiły w module subskrypcji w określonym przedziale czasu. Dzięki tej funkcji można np. ile osób zapisało się do konkretnych grup po wysłaniu zapytania o możliwość przesłania oferty                                                                                                    |
| Komentarze  | Pokazuje komentarze do rezygnacji w wybranym okresie. Funkcja umożliwia przejrzenie komentarzy wprowadzanych przez osoby wypisujące się z danej grupy lub rezygnujące w ogóle z otrzymywania jakiejkolwiek korespondencji od Państwa                                                                                                |
| Dziennik    | To tzw. log systemowy, który zawiera zestawienie wszystkich zdarzeń jakie miały miejsce w module subskrypcji<br>online. Dziennik można zapisać na dysku i otworzyć w programie Microsoft Excel. Dzięki temu przy pomocy<br>arkusza kalkulacyjnego włączając funkcję <i>Dane -&gt; Filtr</i> można dokonać dogłębnej analizy danych. |
| Formularz   | Pokazuje stronę internetową z formularzem zapisu do newslettera                                                                                                    |
| Ustawienia  | Pozwala zmienić ustawienia modułu oraz wprowadzić login i hasło niezbędne do zarządzania modułem z poziomu programu AnoMail                                                                                                    |
| Pomoc       | Wyświetla tematy pomocy dot. obsługi modułu newslettera online                                                                                                    |

Znaczenie poszczególnych przycisków funkcji modułu online zawiera poniższe zestawienie:

| START      | wyświetla główną stronę i ma takie samo znaczenie jak przycisk <b>Start</b> na pasku narzędzi w programie                                                                                                    |
|------------|----------------------------------------------------------------------------------------------------|
| LISTY      | pozwala wyświetlić poszczególne listy adresowe czyli grupy do subskrypcji newslettera<br>oraz pobrać do wysyłki adresy e-mail z danej grupy lub grup.                                                                                                    |
| SZUKAJ     | umożliwia wyszukanie adresu e-mail subskrybenta a następnie wykonanie określonych działań                                                                                                    |
| ZAPISZ     | pozwala ręcznie zapisać do określonej grupy dany adres e-mail bez konieczności potwierdzania go                                                                                                    |
| BLOKUJ     | umożliwia zablokowanie (zastrzeżenie) adresu e-mail lub całej domeny. Zastrzeżenie domeny lub adresu<br>wypisze daną osobę ze wszystkich grup i nie pozwoli danej osobie na ponowne zapisanie się do żadnej grupy.<br>Ta funkcja blokuje także możliwość wysyłki newslettera na adres lub wszystkie adresy w danej domenie. |
| RAPORTY    | Różnego rodzaju raporty pokazujące ilość adresów w grupach i inne zestawienia statystyczne                                                                                                    |
| USTAWIENIA | umożliwia wprowadzenie różnych ustawień, nazwy grup, import adresów e-mail, klauzule marketingowe itp.                                                                                                    |

**6.** Po pierwszym wejściu do nieskonfigurowanego w pełni modułu wyświetli się okno z informacją, że należy skonfigurować konto pocztowe (smtp) do obsługi wysyłki wiadomości potwierdzających zapisywanie do newslettera. Bez poprawnej konfiguracji, moduł poczty nie będzie mógł wysyłać linków weryfikacyjnych do osób zapisujących się do newslettera na Twojej stronie. Gdy ktoś spróbuje zapisać się do newslettera z Twoje strony otrzyma komunikat błędu: *"Wystąpił problem z wysłaniem wiadomości na podany adres email. Prosimy spróbować ponownie później lub skontaktować się z nami inną drogą."* 

UWAGA: Dane do konfiguracji konta pocztowego uzyskacie Państwo od swojego dostawcy poczty czyli firmy, która dostarcza Państwu obsługę skrzynek e-mail. Poprawność danych jest kluczową funkcją niezbędną do funkcjonowania zapisów do modułu newslettera za pośrednictwem Państwa witryny

W związku z powyższym kliknij w module subskrypcji online programu AnoMail przycisk **USTAWIENIA** (patrz rysunek z następnej strony). Zostanie wyświetlona okno z dostępem do ustawień modułu w którym kliknij przycisk **MAIL** służący do wprowadzania danych konfiguracji konta poczty wychodzącej (smtp) obsługującej newsletter. Zaleca się aby adres e-mail do obsługi subskrypcji był adresem e-mail z którego korzystasz na co dzień bo może się zdarzyć, że ktoś zamiast potwierdzać subskrypcję będzie chciał zadać dodatkowe pytanie i dzięki temu, że będzie to adres firmowy z którego odbierasz pocztę pytanie potencjalnego klienta nie zostanie zagubione tylko dotrze na Twoją skrzynkę e-mail.

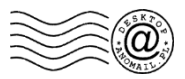

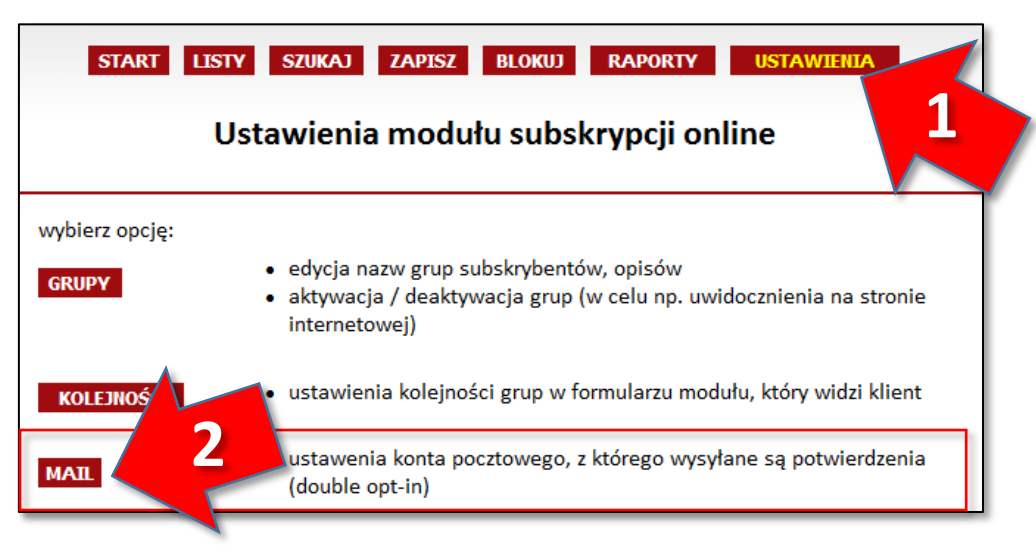

W sekcji **MAIL** uzupełnij wszystkie dane niezbędne do wysyłania poczty. Możesz użyć konta pocztowego z którego korzystasz na co dzień np. **biuro@example.com** lub utwórz nowe np. **biuletyn@example.com**. W razie konieczności zmień treść oraz temat, który pojawi się w wiadomościach weryfikacyjnych. Jeżeli nie wiesz jakie dane konfiguracyjne wprowadzić to skontaktuj się ze swoim dostawcą poczty i poproś o dane do konfiguracji konta poczty wychodzącej w tzw. kliencie poczty. Innymi słowy wprowadzasz dane do Twojej skrzynki pocztowej (ang. mailbox)

7. W dolnej części okna z ustawieniami serwera poczty, wpisz adres e-mail, na którym będziesz mógł sprawdzić czy moduł poprawnie wysyła wiadomość oraz czy wiadomość nie jest kwalifikowana przez filtr antyspamowy jako SPAM. Po naciśnięciu przycisku **Zapisz zmiany** moduł wyśle list na podany przez Ciebie adres. Sprawdź czy list wygląda prawidłowo oraz czy nie jest kwalifikowany przez program pocztowy jako spam. W razie potrzeby dokonaj korekt treści wiadomości lub tematu aby wiadomość weryfikacyjna nie trafiała do spamu.

8. Następnie po zatwierdzeniu wiadomości weryfikacyjnej kliknij przycisk **USTAWIENIA** widoczny na poniższym rysunku i dodaj grupę lub grupy, które pojawią się na Twojej stronie internetowej.

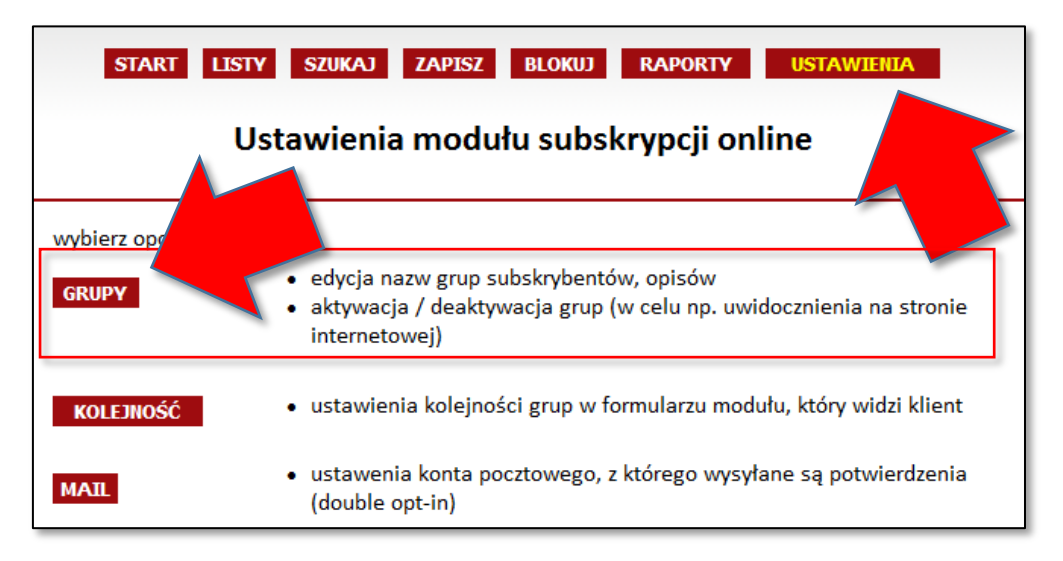

Podaj nazwę grupy oraz opisz w kilku zdaniach czego dana grupa dotyczy. Dzięki temu Twoim potencjalni klienci będą wiedzieć co otrzymają na swojego e-maila gdy zapiszą się do wybranej grupy. W dalszej kolejności zaznacz czy grupa ma być "ukryta" czy wyświetlana na stronie internetowej. Do grupy ukrytej będą mogli zapisać się tylko Ci odbiorcy do których wyślesz link do zapisania. Grupa ukryta nie będzie wyświetlana na stronie. Na koniec ustal kolejność ułożenia grup przy czym "0" oznacza grupę na górze listy, "1" – to grupa druga w kolejności, "2" – kolejna grupa itd. Jeżeli chcesz zmienić kolejność grup to po prostu przy każdej z grup wpisz odpowiednią cyfrę. Każda nowa grupa, którą dodajesz zostaje umieszczona na pierwszej pozycji. Kolejność grup możesz zmienić w każdej chwili naciskając w *Ustawieniach* modułu przycisk **KOLEJNOŚĆ**.

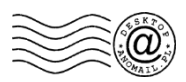

**9.** Jeżeli masz już zgody odbiorców na wysyłanie newslettera to możesz adresy Twoich klientów zaimportować na serwer. W tym celu w sekcji **USTAWIENIA** naciśnij przycisk *IMPORTUJ*. Następnie zostanie wyświetlone poniższe okno:

| AnoMail Desktop | - Pobieranie adresów do modułu newslettera Import adresów na serwer Wybierz nazwe grupy subskrypcyjnej (10):                                                                                                    | Tu znajduje się lista grup dostępnych na<br>serwerze, z której wybieramy grupę do<br>której zostaną dodane adresy z dysku |
|-----------------|----------------------------------------------------------------------------------------------------|----------------------------------------------------------------------------------------------------|
| omail           | Tylko Europa - Najlepsze hotele - Wyjazdy na wakacje bez paszpo 🍷 Wskaz plik tekstowy zawierający adresy e-mail: Dritestiklienci indywidualni.txt Wpisz tekst określający co importujesz: Klienci indywidualni ze zgodami na newsletter Program pobierze adresy e-mail ze wskazanego pliku, wykona deduplikačje i dodarzy je do istniejagych na serverze. Ze względu na Ustawę o ochronie danych rodarzy ie do istniejagych na serverze. Ze względu na Ustawę o ochronie danych rodarzy ie do istniejagych na serverze. Ze względu na Ustawę o ochronie danych | Wskazujemy plik tekstowy (adresy jeden<br>pod drugim) zawierający adresy e-mail,<br>które należy zaimportować na serwer   |
| An              | osobowých zalecanij uzývač tej funkcji tylko i úvjačune poly povodo od anej grupy.<br>gdy masz povod že valskiciel adresu vyrzati zgode na zapis do danej grupy.<br>Operacja jest nieodwracalna więc używaj tej funkcji z rozwoga<br>Podglad (108240) 🖋 Importuj ©Anuluj 🔅 Pomoc                                                                                                    | Wpisujemy opis, który pozwoli Ci w przyszłości<br>określić dlaczego adres klienta znalazł się w tej<br>grupie             |
|                 | 📖 Pougida (100240) 💉 Importuj 🥥 Anuluj 😒 Pomoc                                                                                                    |                                                                                                    |

W tym oknie wybierasz grupę do której chcesz zaimportować adresy a następnie wskazujesz plik z adresami e-mail (każdy mail w osobnym wierszu, bez dodatkowych danych). <u>Pamiętaj, że jeżeli nie masz zgód odbiorców na wysyłkę newslettera to nie zalecamy dokonywania importu adresów e-mail na serwer gdyż nie będziesz mógł udowodnić pozyskania zgody zgodnie z prawem.</u> Gdy klient zapisuje się przez Twoją witrynę to moduł newslettera weryfikuje adres klienta, zapisuje IP komputera z którego klient zapisuje się, zapisywane są także zgody marketingowe itp. W przypadku ręcznego dodawania adresów e-mail do grupy zalecamy abyś dodał komentarz opisujący co to za adresy dodajesz na serwer. Program wykona synchronizację danych czyli umieści na serwerze tylko unikalne adresy, ze wskazanego pliku a to oznacza, że jeżeli jakiś adres znajduje się na serwerze oraz w pliku to program nie doda go ponownie do grupy na serwerze. Na serwerze zawsze adresy e-mail są deduplikowane (unikalne, bez dubli).

UWAGA: Nie pomyl się podczas importu adresów e-mail do grupy gdyż operacja jest nieodwracalna. Innymi słowy sprawdź czy określone adresy e-mail zamierzasz dodać do określonej grupy. Informacje o imporcie zapisywane są w historii działań w ramach danej grupy (listy) oraz w historii adresu.

**10.** Gdyby należało usunąć z danej grupy wszystkie adresy (niezalecane) to należy przejść do **USTAWIENIA** i wybrać funkcję *KASACJA*. Wyświetli się poniższa strona na której należy zaznaczyć grupę i nacisnąć przycisk *USUŃ ADRESY*.

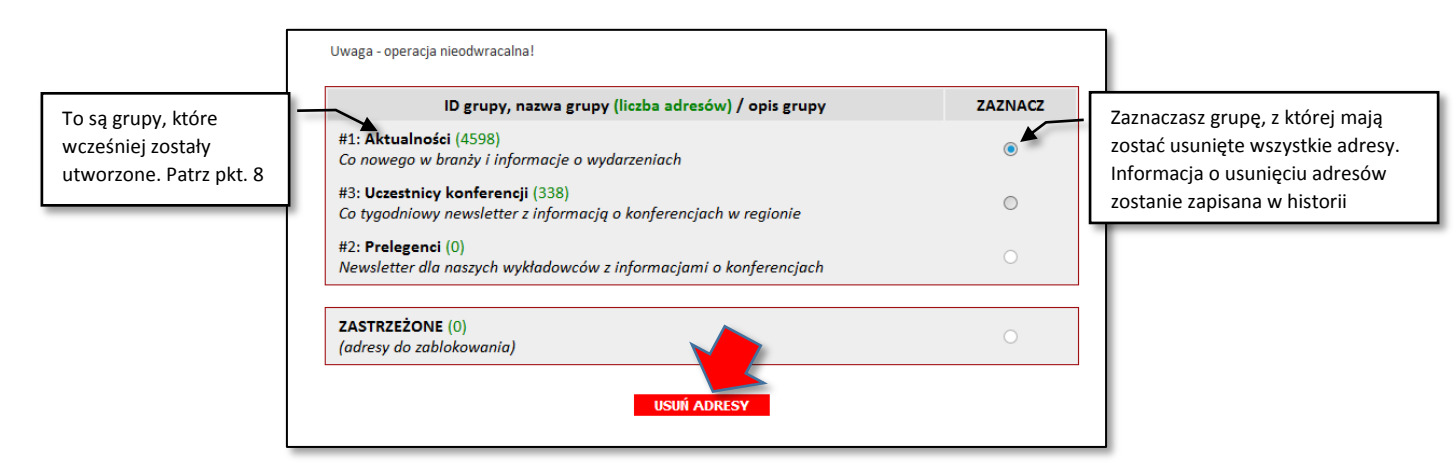

Komputer wyświetli listę adresów pochodzących z danej grupy i pozwoli zapisać adresy e-mail na dysku aby zrobić kopię adresów na dysku lokalnym. W tym celu naciśnij przycisk **Pobierz** i wybierz funkcję **Do pliku tekstowego**. Możesz także używać standardowych klawiszy skrótów np. **Ctrl+A** (Zaznacz wszystko) i **Ctrl+C** (Kopiuj zaznaczone).

Po usunięciu adresów z grupy nie można cofnąć operacji. W związku z powyższym należy używać tej funkcji z rozwagą oraz tylko i wyłącznie gdy rzeczywiście chcesz usunąć adresy z danej grupy.

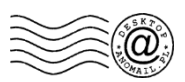

Każda operacja *Kasowania* lub *Importu danych* powoduje zapisanie informacji w Dzienniku newslettera. W związku z tym szukając danego adresu nawet jeżeli został usunięty to zostanie po nim ślad w historii adresu.

**11.** W dalszej kolejności przejdź ponownie do **USTAWIENIA** ale tym razem wybierz przycisk *KOMUNIKATY*. Zmień w razie potrzeby wszystkie komunikaty, które będą pojawiały się w trakcie zapisywania, wypisywania, zastrzegania lub zmiany subskrypcji przez Twoich klientów.

| GRUPY      | <ul> <li>edycja nazw grup subskrybentów, opisów</li> <li>aktywacja / deaktywacja grup (w celu np. uwidocznienia na stronie internetowej)</li> </ul>                    |
|------------|----------------------------------------------------------------------------------------------------|
| KOLEJNOŚĆ  | <ul> <li>ustawienia kolejności grup w formularzu modułu, który widzi klient</li> </ul>                                                                                 |
| MAIL       | ustawenia konta pocztowego, z którego wysyłane są potwierdzenia<br>(double opt-in)                                                                                     |
| KOMUNIKATY | <ul> <li>edycja komunikatów w formularzach wyświetlanych na stronie www</li> <li>(informacja prawna, komunikat po zapisaniu, potwierdzenie rezygnacji itp.)</li> </ul> |

Zachęcamy do umieszczenia przynajmniej jednego komunikatu o nazwie *Informacje prawne*, który zawsze będzie się pojawiał w trakcie zapisywania do newslettera nad listą grup. Jest to komunikat informacyjny, który możesz użyć do poinformowania klienta jak często będziesz wysyłał swoją pocztę czego będzie dotyczyła itd.

| Informacje prawne                                                                                                    | Możesz używać w razie potrzeby znaczników  |
|----------------------------------------------------------------------------------------------------|--------------------------------------------|
| wyświetlany w formularzu przy zapisywaniu, nad przyciskiem ZAPISZ                                                                                                    | kodu HTML do formatowania tekstu i         |
| przykład:                                                                                                    | wstawiania odnośników do stron np.         |
| Przed zapisaniem zapoznaj się z regulaminem.<br>Przed zapisaniem zapoznaj się z regulaminem serwisu<br>Szczegółowe informacje znajdziesz w <a href="http://www.anor&lt;/th"><th>nail.pl/polityka.html&gt;Polityka prywatności</th></a> | nail.pl/polityka.html>Polityka prywatności |

Jeżeli nie chcesz jednak żadnego tekstu to wyczyść to pole (niezalecane). Aby zatwierdzić zmiany w dolnej części okna naciśnij przycisk **AKTUALIZUJ**. Program wyświetli wszystkie komunikaty wraz z informacją kiedy pojawią się.

**12.** W dalszej kolejności raz jeszcze przejdź do **USTAWIENIA** i wybierz **KLAUZULE**. Zaznaczenie klauzul marketingowych może być wymagane lub opcjonalne podczas gdy potencjalny klient będzie chciał zapisać się do newslettera. Zalecamy dodanie dwóch klauzul wymaganych prawnie tj. *zgoda na przetwarzanie adresu e-mail* oraz *zgoda na przesyłanie informacji handlowych*.

Dodatkowo zapoznaj się z: Ustawą o świadczeniu usług drogą elektroniczną, ustawą o ochronie danych osobowych oraz ustawą o prawie telekomunikacyjnym wraz z nowelizacją. Zgodnie z wymogami powyższych ustaw możesz ustawić stosowne klauzule bez zaznaczenia których Twój klient nie będzie mógł zapisać się do newslettera.

Klauzule mogą być opcjonalne (niewymagane) lub obligatoryjne (wymagane). Klauzule mogą mieć postać przycisków wyboru lub list rozwijalnych. Domyślnie klauzule są wyłączone czyli niewidoczne i nie wyświetlają się na stronie.

**13.** W związku z powyższym ustaw widoczność klauzuli *"Pokaż jako pole do zaznaczenia"*. Następnie wybierz **"NIE"** przy liście **Ustal wartość domyślną** czyli klauzula nie będzie zaznaczona i pozwól zapisać się do newslettera tylko wtedy gdy Twój klient zaznaczy klauzulę. Patrz poniższy rysunek.

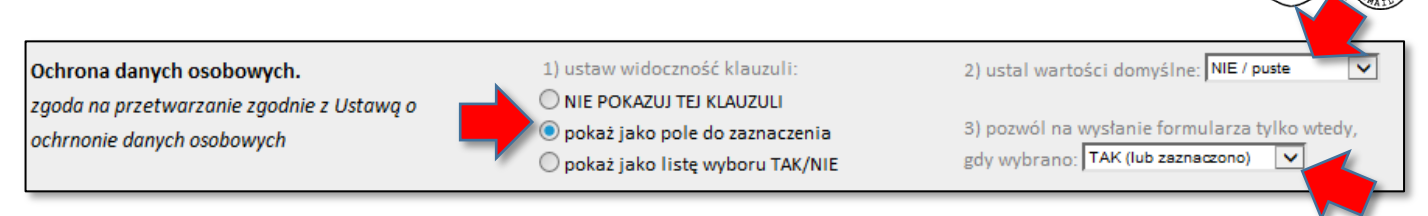

Powtórz powyższe czynności z kolejnymi klauzulami marketingowymi. Zgodnie z prawem wymagane są dwie klauzule na *"przetwarzanie danych"* oraz na *"wysyłanie informacji handlowych"*. Aby nie dało się zapisać do newslettera bez zaznaczenia klauzuli w punkcie 3 wybierz **TAK** (patrz rysunek powyżej). Po uzupełnieniu klauzul na samym dole naciśnij przycisk *AKTUALIZUJ*, aby system zatwierdził zmiany i umieścił klauzule na Twojej stronie internetowej w formularzu zapisu do newslettera.

**14.** Naciśnij przycisk *Formularz* widoczny na pasku narzędzi w module subskrypcji. Zostanie wyświetlona Twoja strona internetowa z podglądem formularza. Od tej pory wszyscy internauci odwiedzający formularz zapisu będą musieli zaznaczyć odpowiednie klauzule aby się zapisać. Oto przykład formularza:

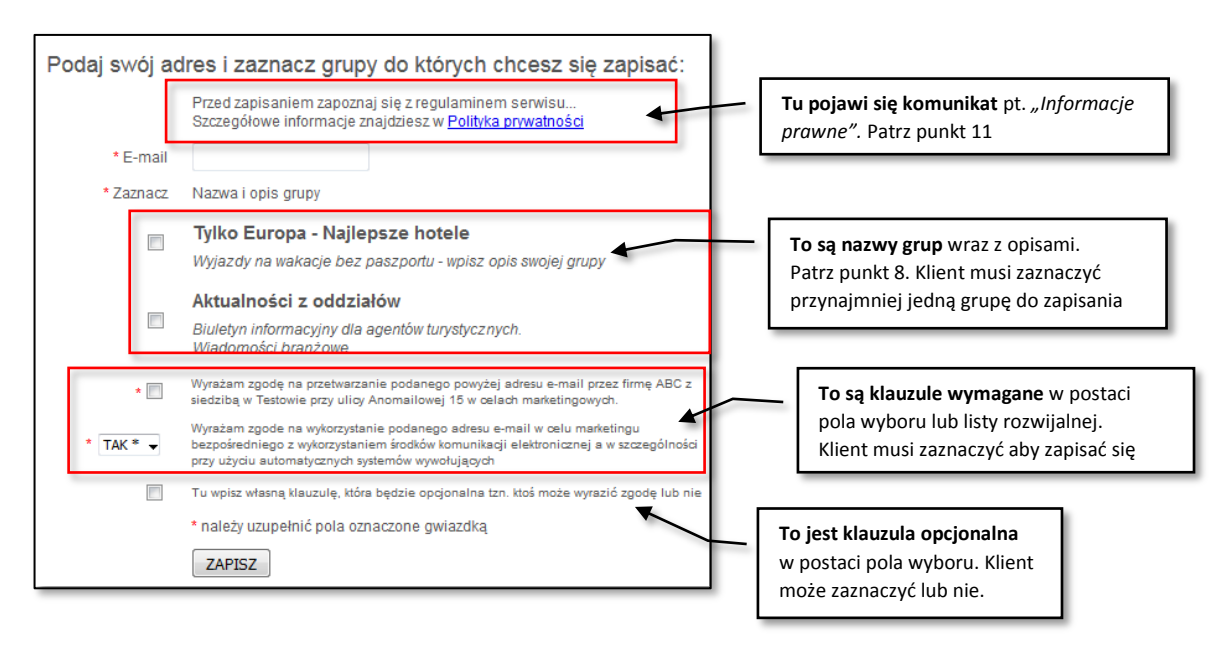

**15.** Jeżeli powyższe czynności zostały wykonane naciśnij na górze przycisk **START** aby dostać się do głównego ekranu modułu subskrypcji w którym pojawią się informacje o tym kto zapisał się, kto wypisał itd.

WAŻNA INFORMACJA: Gdy zmienisz hasło lub dane konfiguracyjne do Twojego konta pocztowego na którym działa moduł subskrypcji to musisz w ustawieniach modułu wprowadzić zmienione dane. W przeciwnym wypadku nikt nie będzie mógł zapisać się do Twojego newslettera poprzez stronę internetową gdyż moduł nie będzie w stanie wysłać poczty z linkiem weryfikacyjnym i dlatego przejdzie w tryb "zamkniętej subskrypcji" czyli nie pozwoli nikomu zapisać się do grupy poprzez formularz subskrypcji na Twojej stronie.

| Mail Deskto   | p - Moduł subskry | pcji online            |                                                          |                         |                                   |   |  |
|---------------|-------------------|------------------------|----------------------------------------------------------|-------------------------|-----------------------------------|---|--|
| Start Pot     | Dierz Rezygna     | je Zastrzeżone Wszysti | ie Zmiany Komentarze Dzien                               | pr arz Ustawienia Pomoc | Tu wprowadzamy login i hasło      | ٦ |  |
| Adres modułu: | START             | index.php              | czyli dane dostępowe otrzymane<br>od Państwa informatyka |                         |                                   |   |  |
|               |                   | Status mo              | dułu subskrypcji online                                  |                         | Tu zmieniamy parametry modułu     |   |  |
| Ogólna        | liczba adresów:   | Ostatnia akcja         | Adres                                                    | Szczegóły               | online np. nazwy grup, ustawienia |   |  |
| Niepotwie     | rdzonych<br>237   | 2015-09-18 22:08:3     | 0 test239@anomail.pl                                     | »                       | konta pocztowego itp.             |   |  |
| Zapisanyo     | h<br>111352       | 2015-12-22 21:16:4     | 9 kowalski@example.com                                   | 35                      |                                   |   |  |
| Wypisany      | ch<br>12          | 2015-12-22 12:48:1     | 1 biuro@                                                 | 38                      |                                   |   |  |
| Rezygnacj     | i<br>5            | 2015-09-28 20:50:0     | В                                                        |                         | Rozwiń, aby                       |   |  |
| Zastrzeżor    | nych<br>20        | 2015-09-28 20:45:2     |                                                          | >                       | zobaczyć więcej                   |   |  |

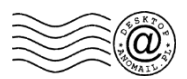

# B. Podstawy pracy z modułem online w programie AnoMail

 Aby uruchomić moduł online, w module wysyłkowym AnoMail (niebieska ikona na pulpicie) przejdź do *Menu Subskrypcja* i wybierz funkcję *Uruchom moduł subskrypcji online*... W razie konieczności klikając *Ustawienia -> Masowej korespondencji* i wybierając *Ustawienia modułu subskrypcji online* możesz włączyć funkcję, która spowoduje, że moduł online będzie uruchamiał się automatycznie od razu po włączeniu programu AnoMail.

2. Jeżeli chcesz pobrać adresy e-mail do wysyłki z danej grupy (listy mailingowej) to kliknij przycisk *Listy* widoczny w oknie modułu subskrypcji. Zostanie wyświetlona lista wszystkich grup, które zostały wprowadzone w trakcie konfiguracji modułu (patrz *Ustawienia -> Grupy*). Przy każdej nazwie grupy w nawiasie pojawi się liczba informująca ile unikalnych adresów e-mail znajduje się w danej grupie. Następnie wskaż określoną grupę i naciśnij przycisk *POKAŻ*.

Komputer wyświetli w polu tekstowym listę adresów e-mail. Można je zaznaczyć myszką i skopiować poprzez skrót klawiszowy *Ctrl+C* (*Kopiuj*) i potem wkleić np. do Notatnika Windows czyli *Ctrl+V* (*Wklej*). Dodatkowo w górnej części okna zacznie migać przycisk *Pobierz* po kliknięciu którego będzie można wybrać funkcję np. *Do bieżącej listy adresowej* (0). Zero w nawiasie oznacza, że lista wysyłkowa w programie AnoMail jest pusta i adresy z modułu online zostaną dodane do pustej listy adresowej.

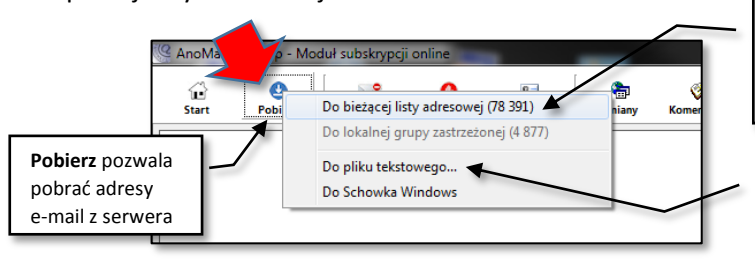

Na liście wysyłkowej mamy wczytane 78 tys. adresów e-mail. AnoMail zapyta czy dołączyć kolejne adresy z serwera czy też adresy z serwera mają zastąpić obecną grupę wysyłkowa

W razie konieczności możesz zapisać adresy na dysk swojego komputera lub umieścić w Schowku Windows aby potem przekazać do Excela lub innego programu

Jeżeli na liście adresowej w głównym oknie programu będą znajdowały się jakieś adresy e-mail np. w ilości ponad 78 tys. to po naciśnięciu przycisku *Pobierz* pojawi się funkcja *Do bieżącej listy adresowej (78 391)* i program zapyta *Czy dołączyć adresy do istniejących*. W trakcie dodawania adresów do istniejącej listy wykonywana jest deduplikacja czyli usuwane są zdublowane adresy. Dodatkowo poprzez przycisk *Pobierz*, adresy z wybranej listy można zapisać do pliku (patrz funkcja: *Do pliku tekstowego*) lub skopiować do Schowka Windows (funkcja: *Do Schowka Windows*).

Jeżeli chcesz szybko wyświetlić adresy ze wszystkich grup w module subskrypcji to należy kliknąć przycisk **Wszystkie**. Po chwili program wyświetli unikalne adresy e-mail pochodzące ze wszystkich grup. Podobnie jak wyżej można nacisnąć przycisk **Pobierz** i zapisać je do pliku lub od razu dodać na listę wysyłkową.

3. Przed każdą nową wysyłką koniecznie naciśnij przycisk **Zastrzeżone** aby wyświetlić listę osób, które kategorycznie nie życzą sobie żadnych wysyłek. Następnie naciśnij przycisk **Pobierz** i wybierz funkcję **Do grupy zastrzeżonej**. Program pobierze adresy e-mail osób, które chcą zastrzec swój adres i doda je na listę zastrzeżoną w programie AnoMail. Jest to o tyle ważne, że już nic nie wyślesz do osób, które sobie tego nie życzą nawet jeżeli w przyszłości ich adresy e-mail znajdą się w jakiejś bazie, która zostanie odczytania z dysku. Aby usunąć blokadę należy wyszukać adres e-mail w module subskrypcji i usunąć go z listy zastrzeżonej. To samo należy zrobić klikając w głównym oknie programu AnoMail naciskając przycisk **Zastrzeżone**.

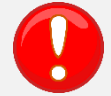

### BARDZO WAŻNA INFORMACJA – DWIE LISTY ZASTRZEŻONE

(lista lokalna na dysku Twojego komputera i lista zastrzeżona na serwerze)

AnoMail korzysta zasadniczo z dwóch list zastrzeżonych. Jedna tj. *lokalna lista zastrzeżona* dostępna jest pod przyciskiem **Zastrzeżone** widocznym w głównym oknie programu. Jeżeli do tej listy zostanie dodany adres np. *biuro@anomail.pl* lub domena *@anomail.pl* nadal będzie mógł wejść na Państwa witrynę i zapisać się do newslettera ponieważ jego adres nie został zastrzeżony na serwerze (witrynie internetowej). Druga lista tj. *internetowa lista zastrzeżona* dostępna jest w module online i działa na Twojej stronie internetowej. Jeżeli do niej zostanie dodany adres np. *biuro@anomail.pl* to moduł wypisze podany adres ze wszystkich grup na serwerze, umieści adres e-mail na liście zastrzeżonej i nie pozwoli ponownie zapisać się do newslettera klientowi posługującemu się danym adresem.

Jeżeli lista zastrzeżona na Twoim serwerze nie zostanie dodana do listy zastrzeżonej w Twoim komputerze a będziecie wysyłać pocztę do jakiejś bazy pobranej z dysku, w której znajdzie się adres *biuro@anomail.pl* to program AnoMail pozwoli wysłać do niego pocztę co nie będzie zbyt dobrym pomysłem. Dlatego zawsze przed wysyłką do baz, które pobieracie Państwo od siebie z dysku a nie z serwera należy kliknąć przycisk *Zastrzeżone* a potem *Pobierz* i dodać adresy do grupy zastrzeżonej (funkcja: *Do grupy zastrzeżonej*).

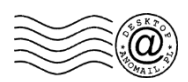

4. Jeżeli chcesz dodać do określonej grupy na serwerze adres klienta to można to zrobić np. klikając przycisk **ZAPISZ**. Program wyświetli listę grup tematycznych newslettera, które są na Twoim serwerze. Należy wybrać jedną lub wiele grup do których ma zostać dodany adres e-mail i sporządzić notatkę dlaczego adres zostaje dodany ręcznie. Patrz poniższy rysunek. Notatka jest o tyle ważna, że przeglądając potem historię adresu będzie wiadomo w jaki sposób ktoś trafił do bazy. Zwracamy uwagę, że lepszym sposobem jest wpisanie adresu e-mail klienta na Państwa stronie internetowej, zaznaczenie w formularzu subskrypcji newslettera grup do których ma się zapisać i naciśnięcie przycisku *Zapisz do newslettera* lub *Subskrybuj*. System wyśle na podany adres np. *kowalski@example.com* maila weryfikacyjnego i dopiero jak Kowalski potwierdzi chęć zapisania to zostanie dodany do bazy. Ma to o tyle znaczenie, że potem klient nie będzie mógł zaprzeczyć, between zostanie się samodzielnie do newslettera.

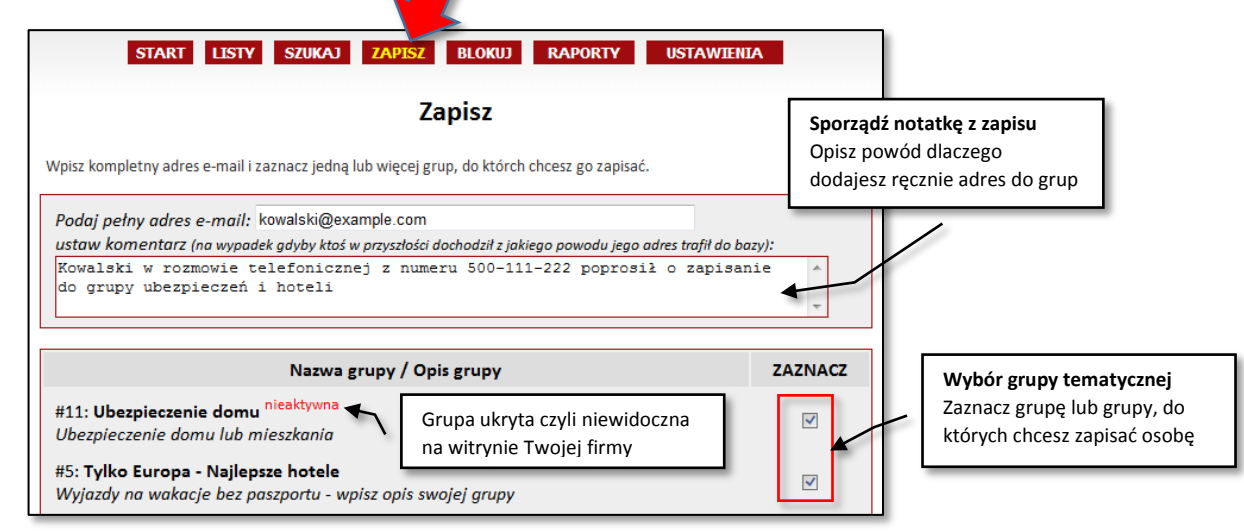

W przypadku ręcznego dopisania adresu e-mail do bazy, przysłowiowy Kowalski może zaprzeczyć, że wyrażał zgodę przez telefon na przesyłanie ofert i ciężko będzie mu udowodnić że się zgodził. Natomiast w przypadku zapisu przez formularz na Państwa stronie internetowej system oprócz adresu e-mail zapisuje także IP komputera, z którego klient potwierdził zapis więc zgodnie z wymogami prawa można udowodnić, że wyraził zgodę klikając w link itd.

5. Aby sprawdzić jakie zgody wyrażał właściciel adresu e-mail podczas zapisu, należy wyszukać adres e-mail klikając funkcję *SZUKAJ (patrz powyższy rysunek)*. Następnie wprowadzić adres lub jego fragment i nacisnąć przycisk *WYSZUKAJ*. Po odnalezieniu adresu wyświetli się okno widoczne poniżej (patrz lewej strona) i po kliknięciu *POKAŻ* przy zgodach zostanie wyświetlone okno przedstawione na poniższym rysunku z prawej strony. W oknie widać kiedy i jakie zgody wyraził właściciel adresu. Nawet jeżeli w miedzy czasie zmieniłeś teksty zgód to przy konkretnym adresie będą przedstawione teksty, zgód które obowiązywały w momencie ich potwierdzania.

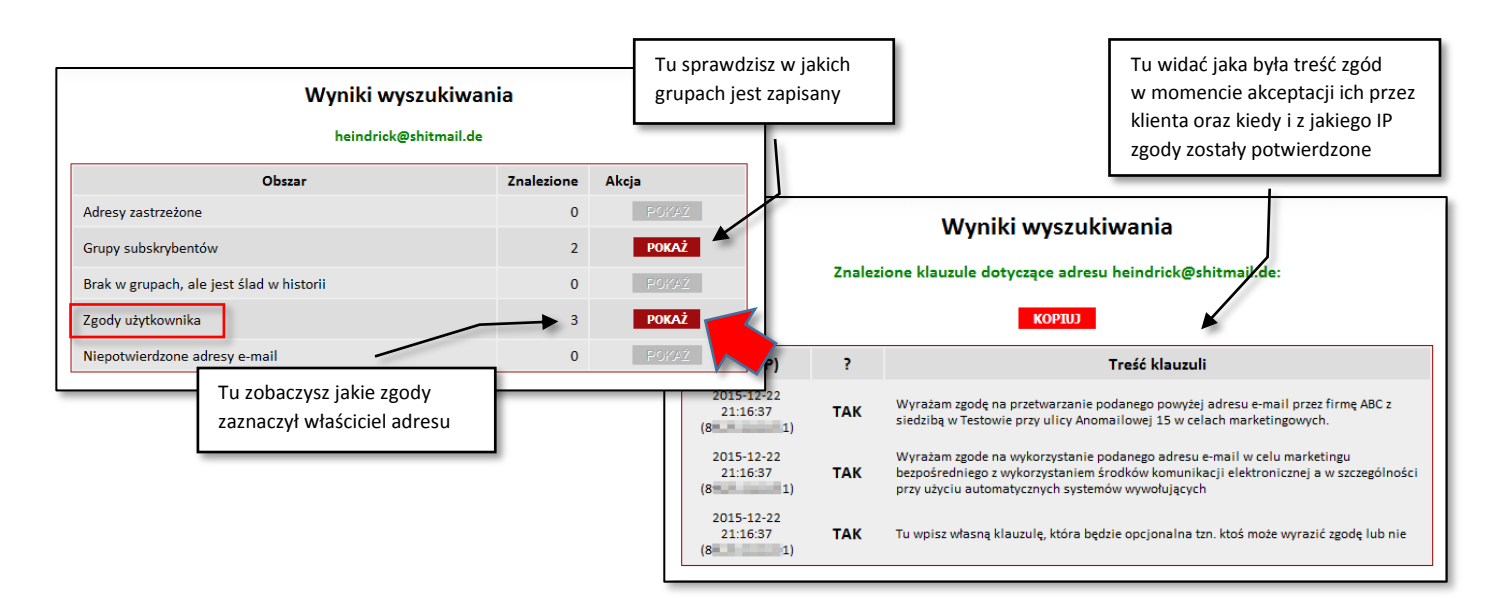

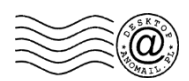

6. Wysyłając każdą korespondencje do stałych klientów zaleca się wstawić w stopce wiadomości link do zmiany statusu subskrypcji. W tym celu w oknie edycji treści listu należy kliknąć ikonę *Wypis/Zapis -> Poprzez witrynę ->* i wybrać funkcję *Samodzielna zmiana subskrypcji*. Do treści listu zostanie wstawiony odnośnik o nazwie "*Zmień status subskrypcji"*, którego tzw. etykietę ekranową czyli to co widzi odbiorca listu można zmieniać dowolnie. Komputer do tekstu "*Zmień status subskrypcji"* wstawi odnośnik o adresie *#SUBSKRYPCJA#*. Zmienna *#SUBSKRYPCJA#* zostanie zastąpiona pełnym adresem np. *http://www.example.com/newsletter/index.php?id=9bcfc20e639e...* po kliknięciu którego właściciel adresu zobaczy na Twojej stronie internetowej listę grup jakie dostępne są na serwerze (bez ukrytych grup o ile nie był do nich zapisany) i będzie mógł wybrać te które nadal chce subskrybować. Na poniższym rysunku pokazano fragment witryny na której internauta wybiera jakie grupy go interesują.

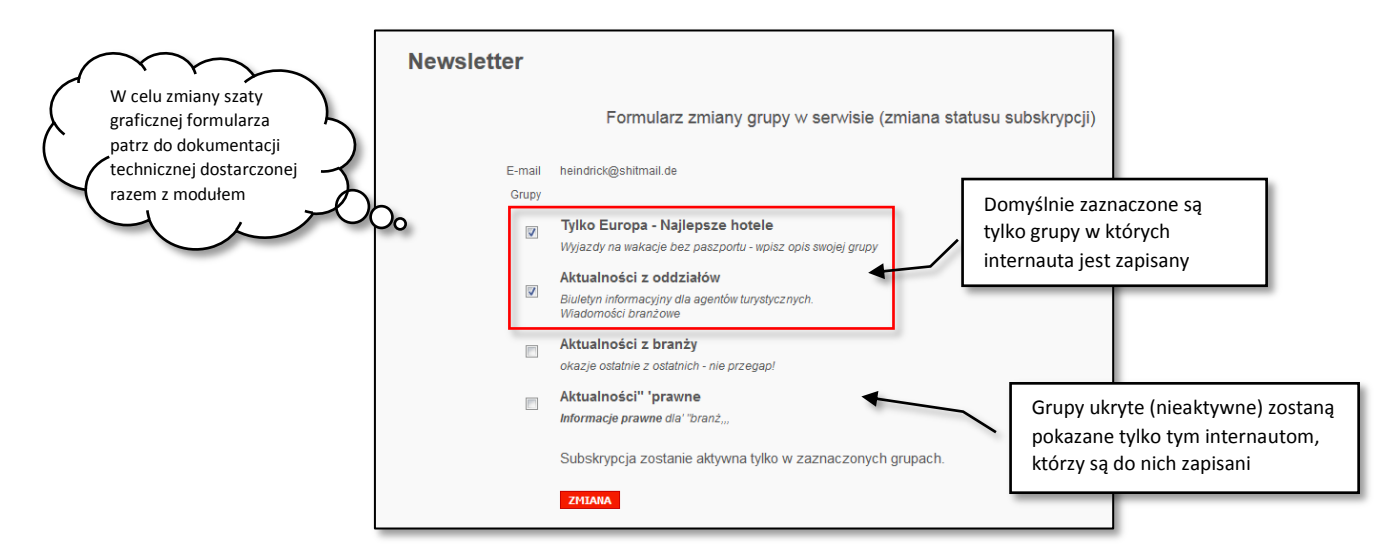

System pokazuje w jakich grupach zapisany jest internauta oraz jakie inne grupy dostępne są na serwerze. Nieaktywne grupy czyli ukryte nie są pokazywane osobom, które nie są do nich zapisane. Internatu wybiera co go interesuje i naciska przycisk **ZMIANA**. Jeżeli odznaczy wszystkie grupy i potwierdzi zmiany to zostanie wypisany ze wszystkich grup. W każdej chwili będzie mógł ponownie kliknąć w link zamieszczony w stopce listu i zmienić decyzję.

Zwracamy uwagę aby nie wstawiać do listu "Zmień status subskrypcji" czyli odnośnika #SUBSKRYPCJA# w przypadku wysyłki zapytań a ściślej mówiąc wysyłki do osób, które nigdy nie zapisywały się do Państwa mailingów ponieważ gdy klikną w link/odnośnik to zobaczą, że nie są zapisani do żadnej z grup więc nie powinni otrzymywać żadnych mailingów od Państwa. Ewentualnie wcześniej można adresy zaimportować na serwer (patrz **USTAWIENIA -> IMPORT**).

W przypadku wysyłki do niezweryfikowanej bazy czyli takiej od której najpierw należy uzyskać zgody na mailing należy w stopce umieścić link *#ZASTRZEZENIE#* i nazwać go np. *"Rezygnacja z otrzymywania zapytań"*. Dzięki temu gdy osoba kliknie w link to trafi na listę zastrzeżoną i jej adres będzie widoczny po naciśnięciu przycisku **Zastrzeżone**.

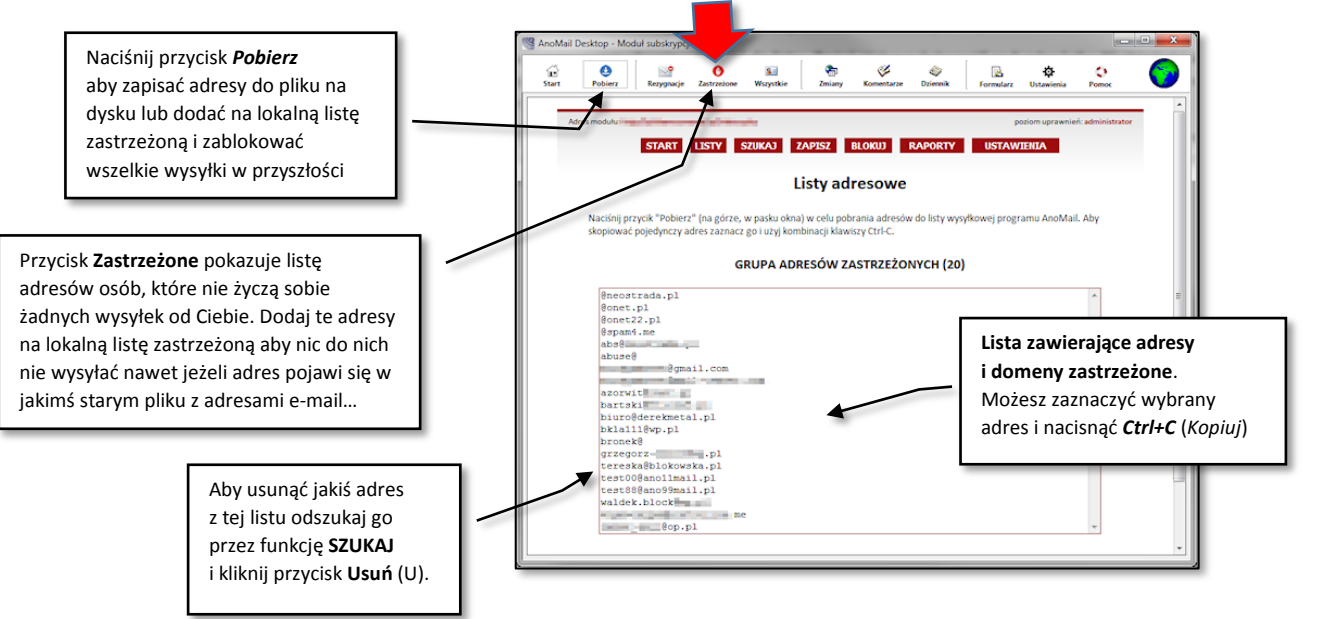

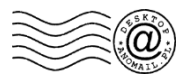

# C. Pozyskiwanie zgód przy pomocy modułu online

Nasz moduł subskrypcji online wyróżnia się na tle innych rozwiązań dostępnych na rynku tym, że przy jego pomocy można zautomatyzować proces pozyskiwania zgód na przesyłanie informacji handlowych przy czym odbiorca sam określa co go dokładnie interesuje na etapie wyrażania zgody. Moduł oczywiście weryfikuje adres e-mail klienta (*Double Opt-In*<sup>1</sup>) i pozwala mu zapisać się tylko wtedy gdy zaznaczy odpowiednie zgody marketingowe (opcjonalnie). W związku z powyższym nie ma mowy, że w Państwa bazie znajdzie się ktoś kto trafił do niej bez świadomej zgody. W każdej chwili można dany adres e-mail wyszukać. W tym celu kliknąć należy przycisk *SZUKAJ* widoczny na poniższym rysunku i wpisać adres e-mail lub jego fragment a następnie nacisnąć przycisk *WYSZUKAJ*.

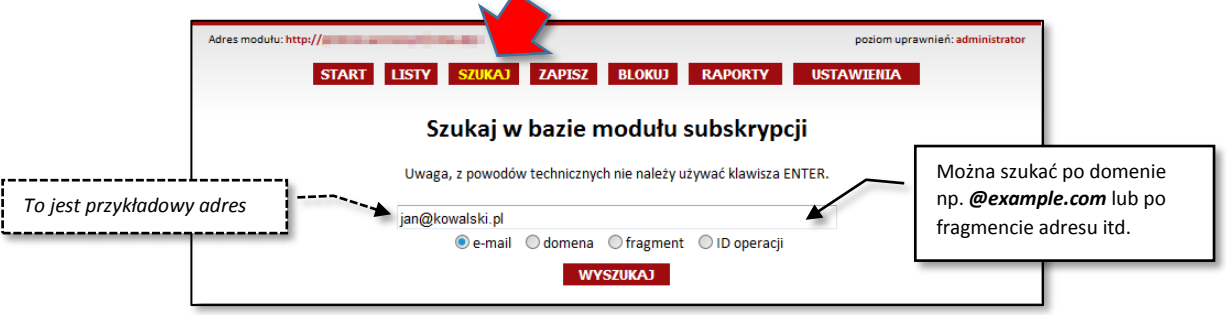

Zgody można pozyskiwać bezpośrednio poprzez Państwa stronę internetową lub poprzez e-mail wysłany do klienta. Zgodnie z prawem obowiązującym w Polsce (stan z grudnia 2019 r.) musicie Państwo posiadać zgodę właściciela adresu e-mail na przesłanie do niego informacji handlowej niezależnie od tego czy jest to adres osoby fizycznej czy też nie.

**Informacja handlowa** to każda informacja przeznaczona bezpośrednio lub pośrednio do promowania towarów, usług lub wizerunku przedsiębiorcy, marki, witryny internetowej itp. Natomiast **informacją handlową nie jest** informacja umożliwiająca porozumiewanie się za pomocą środków komunikacji elektronicznej z określoną osobą oraz informacja o towarach lub usługach niesłużąca osiągnięciu efektu handlowego. Dlatego zapytanie o możliwość przesłania oferty można tak napisać aby przypominało zwykłą korespondencję.

Zgodę taką można uzyskać przy użyciu modułu online wysyłając do odbiorcy zapytanie o możliwość przesłania oferty oraz umieszczając w takim zapytaniu odnośniki (linki) do grup tematycznych. Innymi słowy zadajemy odbiorcy pytanie czy wyraża zgodę na przesłanie określonego rodzaju informacji a on klika w określony link "na TAK". Dzięki temu będzie można dopasować ofertę do oczekiwań klientów a tym samym zwiększyć skuteczność wysyłek.

Dla przykładu załóżmy, że Państwa firma zajmuje się sprzedażą ubezpieczeń i chcecie przesłać odbiorcom (z zakupionej bazy) informację na temat ubezpieczenia ale wypadałoby się dowiedzieć jaki rodzaj ubezpieczenia interesuje potencjalnego klienta. W związku z tym do treści zapytania wstawia się linki/odnośniki z prośbą o wyrażenie zgody na przesłanie oferty dotyczącej np. *Ubezpieczenia samochodu, Ubezpieczenie mieszkania, Ubezpieczenia turystycznego* itd. Zadajemy odbiorcy 3 pytania czy chce ubezpieczenie auta, mieszkania czy inne. Odbiorca wiadomości klika w odpowiedni link np. *Tak, chcę informacje o ubezpieczeniach turystycznych* i po potwierdzeniu chęci otrzymania informacji zostaje zapisany do danej grupy tematycznej w tym przypadku *Ubezpieczenia turystyczne*.

Aby w stawić do treści listu link z zapisaniem do określonej grupy należy ustawić się w treści wiadomości w oknie edycji listu programu AnoMail a następnie nacisnąć przycisk **Wypis/Zapis** i wybrać funkcję *Poprzez witrynę*. W dalszej kolejności wskazać *Opcje zapisu do grupy*. Zostanie wyświetlone okno (patrz następna strona) z możliwością konfiguracji hiperłącza do zapisu lub wypisu online, w którym należy wybrać z listy rozwijalnej grupę do której klient ma zostać zapisany oraz podać tekst zachęty, który pojawi się w treści listu. Jeżeli na etapie konfiguracji grup wybrano (patrz *Ustawienia -> Grupy*), że grupa jest nieaktywna to będzie się można do niej zapisać tylko przez link przesłany w wiadomości. Klient, który wejdzie na Państwa stronę internetową i będzie chciał zapisać się do newslettera nie zobaczy grupy, która będzie miała ustawiony status *Nieaktywna*. Natomiast do grupy (ukrytej/nieaktywnej) będzie mógł się

<sup>&</sup>lt;sup>1</sup> Weryfikacja adresy e-mail poprzez wysłanie na niego wiadomości wraz z linkiem potwierdzającym chęć zapisania się do danej grupy

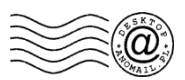

zapisać klient gdy otrzyma od Państwa wiadomości ze specjalnym linkiem do zapisania. Każdy z odbiorców otrzymuje unikalny link, po kliknięciu którego zostaje zapisany do wybranej grupy.

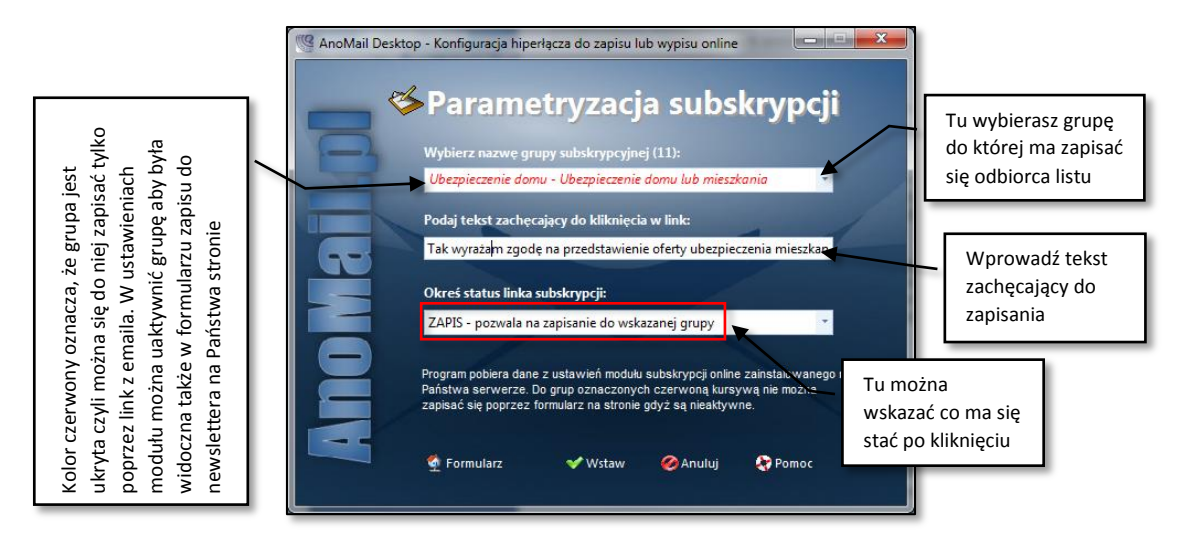

Po wstawieniu do treści listu link będzie miał postać jak na poniższym rysunku. Pytań można wstawić tyle ile będziecie Państwo mieli grup. Gdy odbiorca kliknie w link zostanie zapisany do określonej grupy. Zapytanie może mieć postać zwykłego tekstu lub można je wstawić do szablonu graficznego aby wyglądało bardziej profesjonalnie.

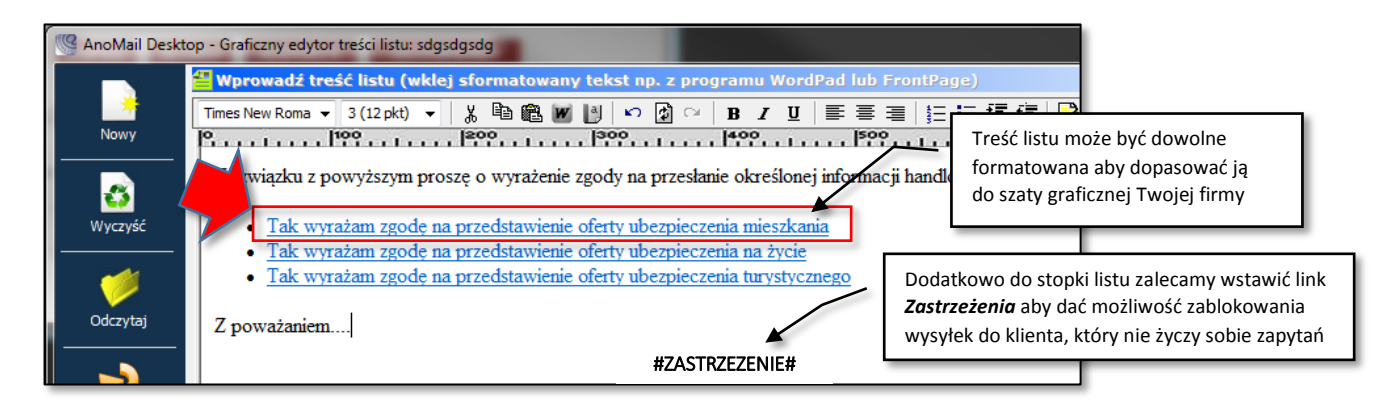

Po zakończonym e-mailingu można zobaczyć kto zapisał się do określonej grupy. W tym celu w module subskrypcji online należy kliknąć przycisk *Lista* i wybrać określoną grupę np. *Ubezpieczenie domu*. W dolnej części okna pojawi się przycisk *POKAŻ*, który umożliwi podejrzenie listy adresów, które zapisały się do danej grupy.

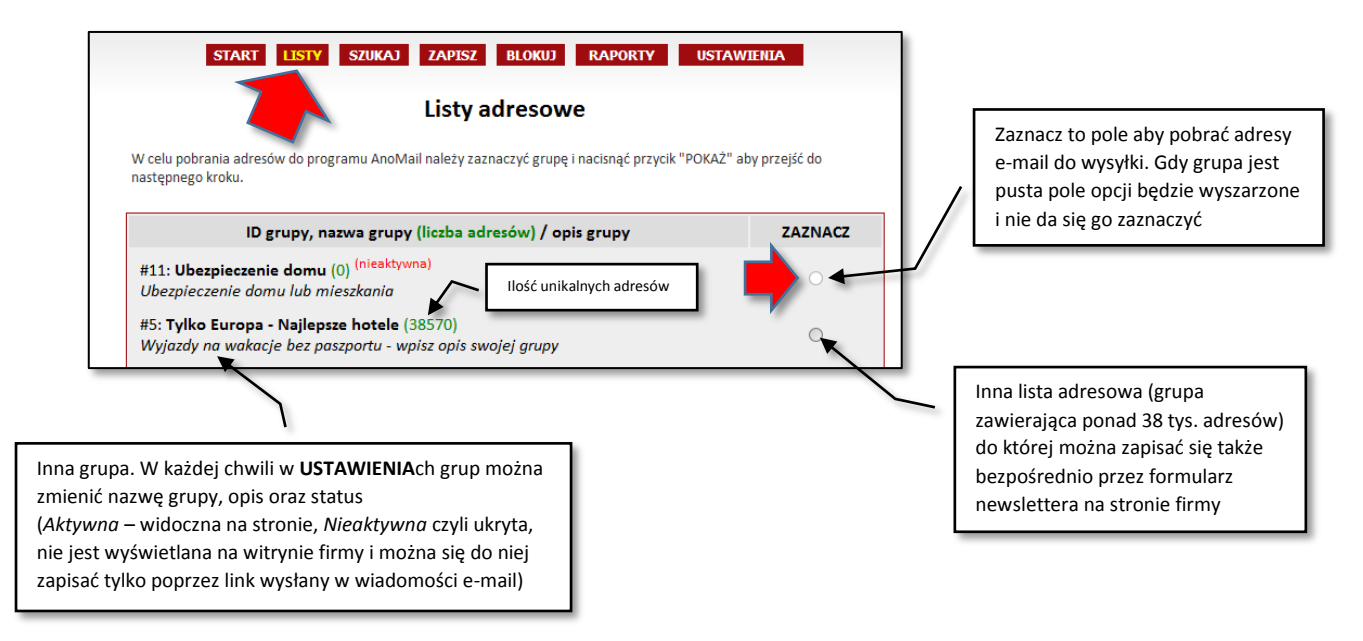

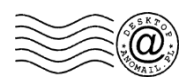

Gdy adresy e-mail z danej grupy zostaną wyświetlone to naciskając przycisk **Pobierz**, który zacznie migać na paskui narzędziowym. Klikając ten przycisk można zapisać adresy na dysku komputera lub od razu dodać do listy adresowej w celu wysłania konkretnej oferty. Jest także możliwość wstawienia do treści listu linka po kliknięciu, którego odbiorca zostanie przekierowany do formularza zapisu do newslettera na Państwa stronie internetowej. Adres e-mail odbiorcy zostanie uzupełniony w formularzu ale klient musi jeszcze zatwierdzić klauzule oraz zweryfikować swój adres e-mail.

W tym celu w treści listu należy wstawić hiperłącze (link) o następującej postaci: http://www.example.com/newsletter/index.php?adr={ODBIORCA#ADRES}

AnoMail zamieni zmienną {*ODBIORCA#ADRES*} na właściwy adres e-mail odbiorcy który kliknął w link np. *http://www.example.com/newsletter/index.php?adr=*test@example.com

Po kliknięciu w powyższy link wyświetli się formularz zapisu na Państwa stronie z uzupełnionym adresem e-mail w takiej postaci jak na poniższym rysunku. Kolorystykę czyli tzw. szatę graficzną możecie Państwo zmieniać zgodnie z tym co zostało opisane w dokumentacji technicznej dostarczonej wraz z modułem.

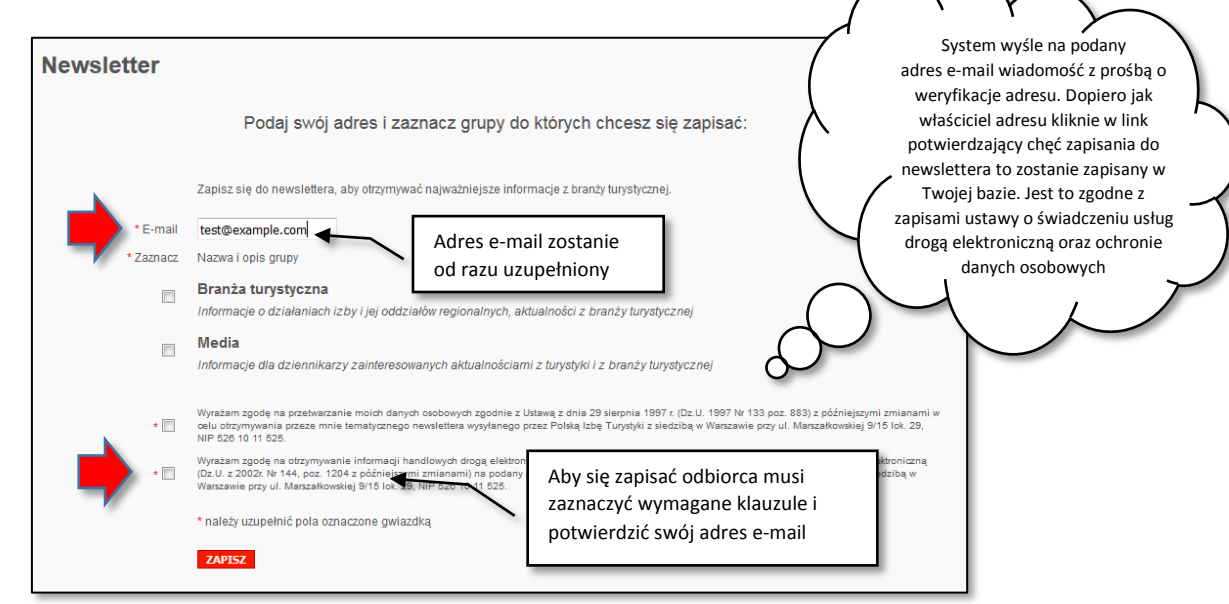

### Formularz zapisu do newslettera na głównej stronie

Analogicznie na Państwa głównej stronie internetowej można wstawić poniższy kod HTML, który wyświetli formularz zapisu do newslettera. Internauta wpisuje swój adres e-mail i gdy kliknie przycisk *Zapisz się do newslettera* lub *Subskrybuj* to wyświetli mu się strona z wyborem grup tak samo jak na powyższym rysunku.

Oto kod HTML do umieszczenia na głównej witrynie firmy:

```
<form action="http://www.example.com/newsletter/index.php" method="GET">
<input type="text" name="adr" value="" size="30"><br><input type="submit" value="Zapisz się do newslettera">
</form>
```

W momencie gdy ktoś wybierze grupy do których chce się zapisać, zostanie do niego wysłany mail weryfikacyjny z informacją jakie grupy zaznaczył oraz jakiego adresu e-mail dotyczą zmiany. Przykładowy mail weryfikacyjny został przedstawiony na rysunku z następnej strony. Treść listu można dostosowywać do własnych potrzeb. Zmiana treści listu możliwa jest po przejściu do **USTAWIENIA** a następnie wybraniu funkcji **MAIL**.

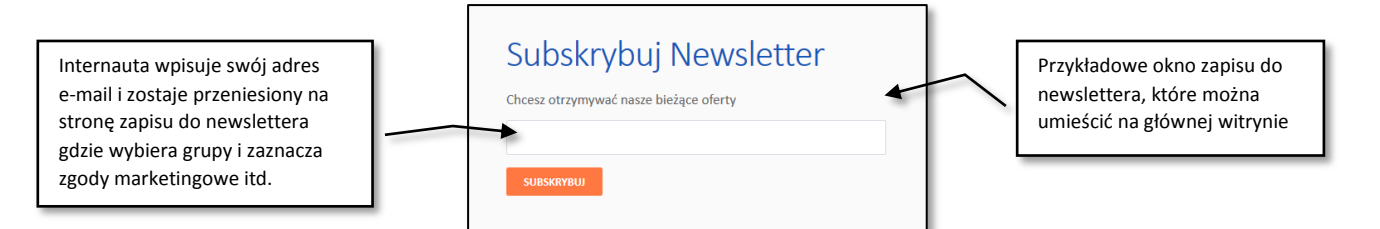

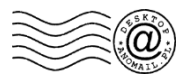

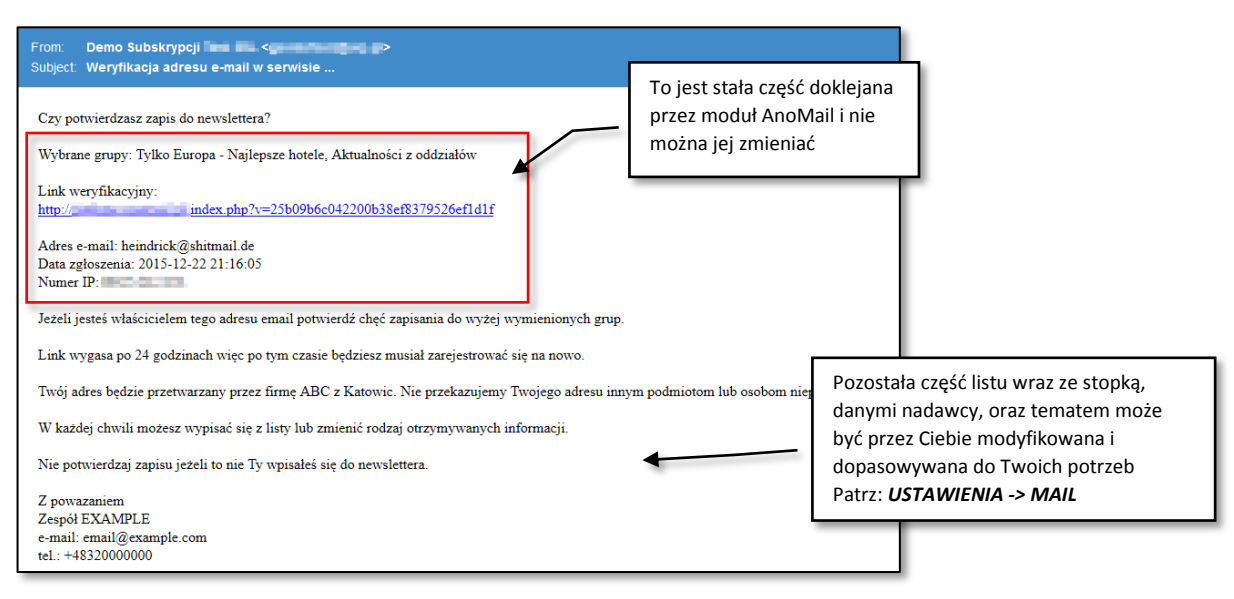

To samo dotyczy wyglądu formularza zapisu na stronie. Możecie Państwo zmieniać go dowolnie dopasowując wygląd do potrzeb swojego serwisu i szaty graficznej Państwa witryny. Więcej na ten temat napisano w dokumentacji technicznej dołączonej do pliku instalacyjnego modułu. Poniżej przedstawiono przykładowe wyglądy stron zapisu do newslettera z naszych ostatnich wdrożeń.

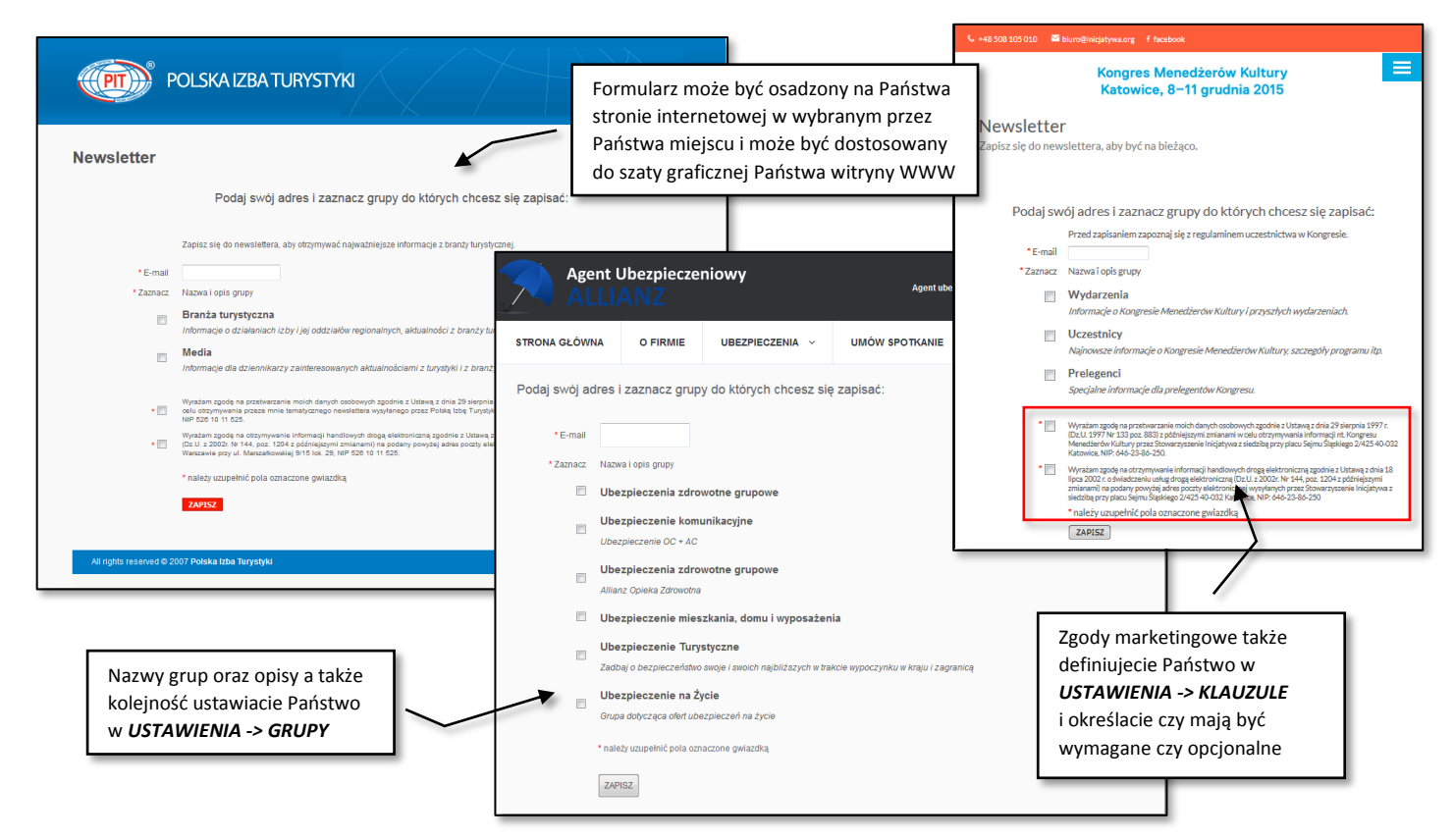

### Zapis do ukrytych grup czyli zapis na zaproszenie

Zapis do "ukrytych grup" czyli takich, które nie są widoczne na stronie internetowej z formularzem subskrypcji jest możliwy tylko z odnośnika (linka) wysłanego poprzez e-mail. W związku z tym do ukrytej grupy (nieaktywna grupa) może zapisać się osoba do której zostanie wysłane zaproszenie do zapisu. Aby umożliwić zapis do ukrytej grupy przejdź do okna edycji listu w programie AnoMail. Następnie naciśnij ikonę *Wypis/Zapis -> Poprzez witrynę* i wybierz funkcję *Opcje zapisu do grupy*. Komputer wyświetli okno, w którym należy wybrać ukrytą grupę (widoczną w kolorze czerwonym) a następnie wskazać **ZAPIS** jako status linka subskrypcji. W razie konieczności zmień także tekst zachęcający do zapisania do grupy np. "*Tak wyrażam chęć na otrzymanie informacji dot. XYZ"* 

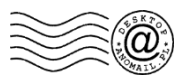

# D. Zastrzeganie adresów oraz komentarze do rezygnacji

Po zakończonej kampanii mailingowej lub przed każdą nową wysyłką należy zapoznać się z listą osób, które kliknęły w link *Rezygnacji* lub *Zastrzegania*. "*Rezygnacja*" oznacza, że ktoś kto był zapisany do jakiejś grupy i został z niej wypisany a jego adres nie znajduje się już w żadnej grupie na serwerze ale w każdej chwili znowu może się zapisać. "*Zastrzeżenie*" oznacza, że ktoś został wypisany ze wszystkich grup i dodatkowo w przyszłości nie życzy sobie żadnej korespondencji.

Pamiętaj aby przed wysyłką wstawić w stopce listu link *Rezygnacji* lub *Zastrzeżenia*. W tym celu w oknie edycji treści wiadomości kliknij przycisk *Wypis/Zapis -> Poprzez witrynę -> Zastrzeżenie adresu odbiorcy* lub *Wypisywanie ze wszystkich grup*. Gdy odbiorca listu kliknie w ten odnośnik, system wyświetli mu Twoją stronę internetową z pytaniem dlaczego chce się wypisać (patrz niżej). Gdy potwierdzi chęć wypisania lub zastrzeżenia to system zapisze komentarz oraz adres e-mail. W przypadku zastrzeżenia, adres e-mail osoby zostanie usunięty ze wszystkich grup oraz dodany na listę zastrzeżoną. Natomiast w *Historii adresu* będzie informacja, że ktoś się wypisał itp. W przyszłości gdy wyszukasz dany adres e-mail to będzie informacja, że adres nie znajduje się w żadnej grupie ale jest ślad w historii.

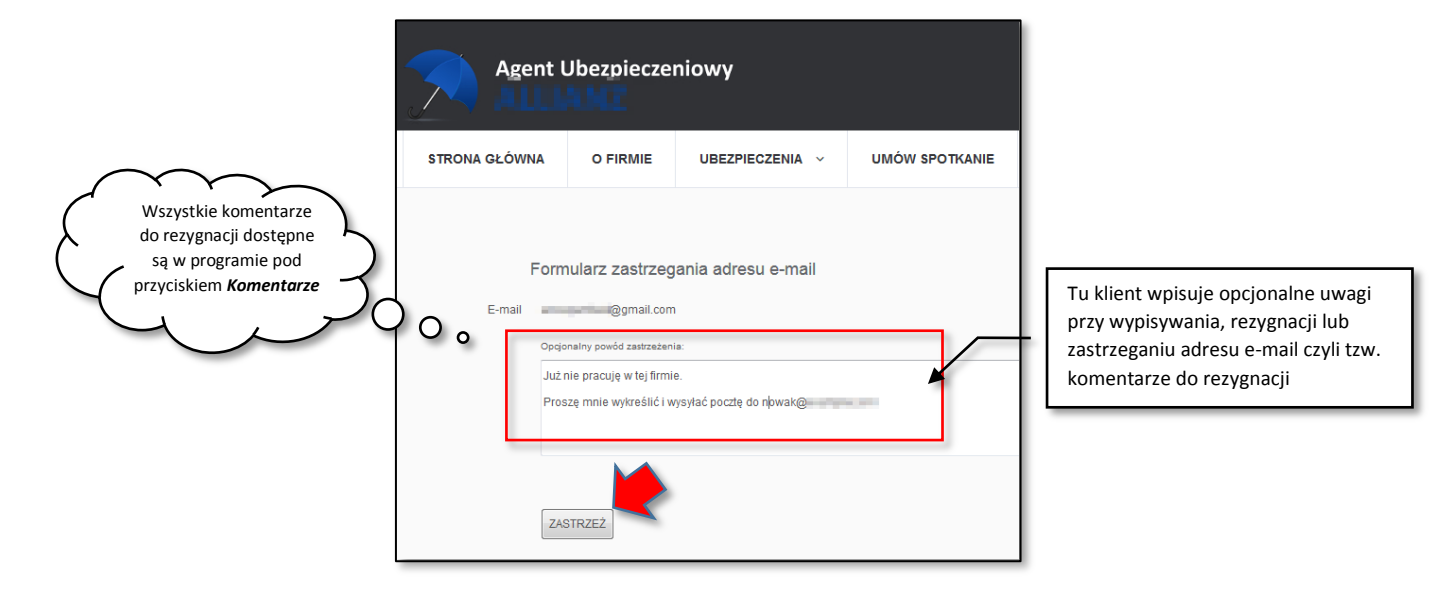

Aby zobaczyć osoby, które zrezygnowały ostatnio z otrzymywania Twoich wysyłek należy kliknąć przycisk **Rezygnacje** i wybrać odpowiedni przedział czasowy np. ostatni miesiąc lub ostatni tydzień. Dzięki temu można sprawdzić kto wypisał się i kiedy np. po ostatniej kampanii realizowanej w tym tygodniu. Program wyświetli poniższe okno z listą grup oraz informacją ile osób wypisało się w ciągu ostatnich np. 31 dni.

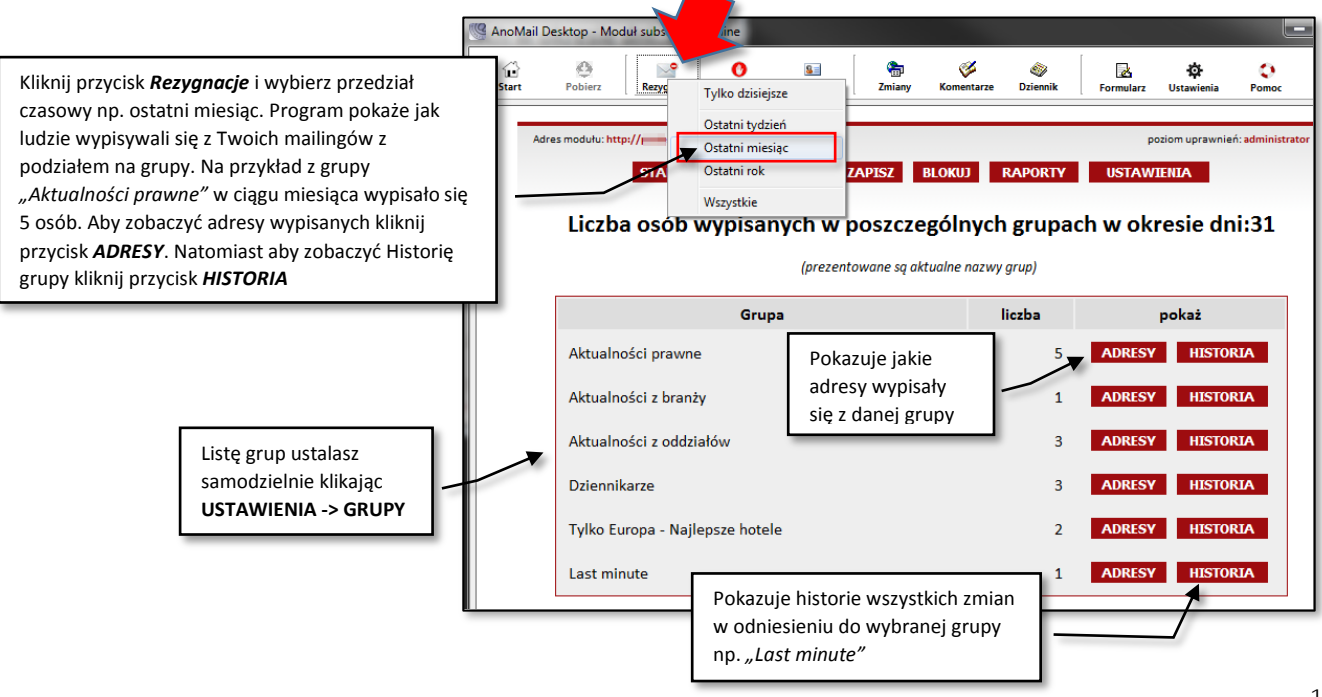

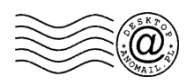

Warto także zerknąć do komentarzy, które ludzie wpisują podczas wypisywania z grupy, rezygnacji lub zastrzegania adresu. W tym celu kliknij przycisk *Komentarze* i zapoznaj się z komentarzami. Na poniższym obrazku pokazano listę komentarzy, które pojawiły się po zakończeniu wysyłki wiadomości z zapytaniem o możliwość przesłania oferty. Można całość zapisać w pliku CSV (patrz przycisk *Zapisz jako CSV*) i potem poddać gruntownej analizie np. przy użyciu programu Microsoft Excel. W razie konieczności można kliknąć na nagłówku kolumny np. *Uwagi lub komentarze* aby posortować listę wg *Uwag*... Dodatkowo naciskając prawy klawisz myszki na wybranym komentarzu będzie można go skopiować lub prześledzić historię dla wybranego adresu.

| 🧐 An                                                                                                   | oMail Desktop - Moduł subskrypcji online                                                                                                    |                                                                                                    | -                                                                                                    |                                                                                                    |                                                                                      |
|----------------------------------------------------------------------------------------------------|----------------------------------------------------------------------------------------------------|----------------------------------------------------------------------------------------------------|----------------------------------------------------------------------------------------------------|----------------------------------------------------------------------------------------------------|--------------------------------------------------------------------------------------|
| s.<br>Kor                                                                                              | e e Rezypsacje Zastrzetowe                                                                                                    | Sal Striany Komentarze Da                                                                                                    | 🛷 🔂 🔅                                                                                                    | Eksport listy do<br>formatu Microsoft                                                                                                    | Zapisz jako CSV                                                                      |
| Lp.                                                                                                    | Data i godzina Adres e-mail                                                                                                    | Status Nazwa gr.                                                                                                    | Adres IP Uwagi lub kome                                                                                                    | ntarze Nr zgłoszenia                                                                                                    |                                                                                      |
| 2<br>3<br>4<br>5<br>6<br>7<br>8<br>9<br>10<br>11<br>12<br>13<br>14<br>15<br>16<br>17                   | 2015-11-03 11-11:54<br>2015-11-03 07:35:05<br>2015-11-03 07:32:41<br>2015-11-02 11:53:54<br>2015-11-02 10:58:30<br>2015-11-02 09:28:10<br>2015-11-02 09:28:10<br>2015-11-02 09:48:55<br>Naciśnij <b>prawy klawisz</b><br><b>myszki</b> aby uzyskać<br>dostęp do podręcznego                                                                          | Zastrzeganie<br>zastrzeganie<br>zastrzeganie<br>zastrzeganie<br>zastrzeganie<br>zastrzeganie<br>zastrzeganie<br>zastrzeganie<br>zastrzeganie<br>zastrzeganie<br>zastrzeganie<br>zastrzeganie<br>zastrzeganie<br>zastrzeganie<br>zastrzeganie<br>zastrzeganie<br>zastrzeganie | ek NE nie zainteresowa<br>nie zainteresowa<br>nie jestem zainte<br>spam<br>Nigdy nie zamaw<br>brak zainteresow<br>Adres pozyskany<br>wawicka@skryt<br>                                                                                                   | R003.06436770           ny         R003.13949823           Pagroma.olsztyn.pl         R003.37402566           resowany         R002.07872974           R002.50275159         R002.7055596           iałem korespondencji o         R002.47055159           nalegalnie - nigdy nie.         R002.470571034           namedia.pl         R002.47055159           raptegala         R002.47055159           iałem korespondencji o         R002.47055153           namedia.pl         R002.435571266           R002.245624229         R002.43664229           raprzestanie komunika         R002.2655275           resiowana         R002.5647274           nas neinterersujaca         R002.240101073           sie na waszą listę         R002.240101073           sin.pl         R002.74459508 |                                                                                      |
| 19<br>20<br>21<br>22<br>23<br>24<br>25<br>26<br>27<br>28<br>29<br>30<br>31<br>32<br>33<br>33<br>34<br> | menu zawierającego<br>dodatkową listę funkcji<br>2015-10-31 1535-27<br>2015-10-31 13:06:38<br>2015-10-31 13:06:39<br>2015-10-31 13:06:39<br>2015-10-31 07:37:15<br>2015-10-30 17:35<br>2015-10-30 17:03:10<br>2015-10-30 17:03:10<br>2015-10-30 17:03:10<br>2015-10-30 17:03:10<br>2015-10-30 17:03:10<br>2015-10-30 17:03:10<br>2015-10-30 17:03:10 | zatrzeganie<br>zatrzeganie<br>zatrzeganie<br>zatrzeganie<br>zatrzeganie<br>zatrzeganie<br>zatrzeganie<br>zatrzeganie<br>zatrzeganie<br>zatrzeganie<br>zatrzeganie<br>zatrzeganie<br>zatrzeganie<br>zatrzeganie<br>zatrzeganie<br>zatrzeganie<br>zatrzeganie                  | Na stoba jude tud<br>prostze o usunije<br>Nie życzę sobie s<br>Nie życzę sobie s<br>Ten mail jest pry<br>Zbyt dużo rekłan<br>Spam<br>spam na niepub<br>Spam<br>wierowa stoba z moje<br>spam<br>fuck off spamme<br>Nigdzie sie nie v<br>Dziękuje nie jest | In or pracote:         1000210040004           is mojego malia z Wasz         00014807962           adnych kontaktów z Pa         R00148487662           edę zainteresowany or         8031-8031703           watny a nie firmowy wie         R031-17406711           go prywatnego adresu.         R031-94705301           go prywatnego adresu.         R031-9670501           r         R030-000-           r         R030-46           ybieram :)         R030-36           go zorodziera         R030-300-           r         R030-36           r         R030-36           r         R030-36           r         R030-300-373001775           mzainteresowany.         R030-203501775                                                                                                   | Przykładowe komentarze<br>w przypadku wysyłki<br>do niezweryfikowanej<br>bazy danych |

O ile wysyłasz mailing tylko do osób, które samodzielnie zapisały się do Twojego newslettera poprzez witrynę to jak ktoś wypisze się z Twoich mailingów to usuwany jest automatycznie z grup adresowych na Twoim serwerze, o tyle gdy wysyłasz zapytania czyli mailingi do osób, których adresy nie znajdują się w grupach na serwerze to pamiętaj aby nacisnąć przycisk *Zastrzeżone* i dodać wszystkie adresy, które tam się znajdą na Twoją lokalną listę zastrzeżoną. W tym celu klikasz przycisk *Zastrzeżone*. Wyświetli się lista adresów i zacznie migać przycisk *Pobierz*. Po naciśnięciu przycisku *Pobierz* wyświetli się funkcją *Dodaj adresy na listę zastrzeżoną*. Od tej pory wysyłka do nich będzie zablokowana.

**WAŻNA INFORMACJA:** Przed każdą nową wysyłką dodaj osoby, które zastrzegły swój adres czyli NIE CHCĄ OTRZYMYWAĆ od Ciebie żadnych informacji na listę zastrzeżoną w Twoim komputerze. Jeżeli tego nie zrobisz a wczytasz z dysku starą bazę adresową zawierającą adres osoby, która nie życzy sobie mailingów od Ciebie, to nieopacznie będziesz mógł wysłać do niej kolejnego maila mimo, że osoba zastrzegła swój adres.

W momencie gdy ktoś się wypisuje, przepisuje itp. otrzymuje numer zgłoszenia, który widoczny jest w kolumnie o nazwie *Numer zgłoszenia*. W razie konieczności możesz wyszukać osobę po numerze zgłoszenia. W tym celu należy nacisnąć przycisk *SZUKAJ* i zaznaczyć *ID operacji*.

| START LISTY SZUKAJ PISZ BLOKUJ RAPORTY USTAWIENIA               |                     |
|-----------------------------------------------------------------|---------------------|
| Szukaj w bazie modułu subskrypcji                               |                     |
| Uwaga, z powodów technicznych nie należy używać klawisza ENTER. |                     |
| R002-744509508                                                  |                     |
| ○ e-mail ○ domena ○ fragment                                    | Zaznacz ID operacji |

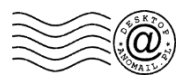

# E. Lista Zmian oraz Raporty czyli historia grup

Okresowo czyli raz na miesiąc lub kilka dni, minimum 3 po zakończonej wysyłce, warto zerknąć do historii zmian w subskrypcji. Ta funkcja pozwala przejrzeć przepływ klientów miedzy grupami, sprawdzić komentarze w momencie gdy ktoś się wypisuje lub zastrzega swój obraz. W tym celu należy kliknąć przycisk **Zmiany** i wybrać z kalendarza okres w dniach np. *w ciągu ostatniego tygodnia*. Zostanie wyświetlona tabela z danymi.

| 🧐 And          | oMail Desktop - Moduł sub | skrypcji online                           |           |                                                                           |                                                                                                    |                                                             |           |                 |
|----------------|---------------------------|-------------------------------------------|-----------|---------------------------------------------------------------------------|----------------------------------------------------------------------------------------------------|-------------------------------------------------------------|-----------|-----------------|
| े<br>St<br>Ost | art Pobierz Rez           | ygnacje Zastrzeżone Wsz<br>aty 2015-12-22 | S zystkie | 🚡 🏈 🏈<br>Zmiany Komentarze Dziennik                                       | Formularz                                                                                                    | Eksport listy do formatu<br><sup>Usta</sup> Microsoft Excel | <u> </u>  | Zapisz jako CSV |
| Lp.            | Data i godzina            | Adres e-mail                              | Status    | Nazwa grupy                                                               | Adres IP                                                                                                    | Uwagi lub komentarze                                        |           | Nr zgłoszenia   |
| 2              | 2015-12-22 21:16:49       | have a label of the second second         | zapis     | Tylko Europa - Najlepsze hotele                                           |                                                                                                    |                                                             | 50        |                 |
| 4              | 2015-12-22 21:16:49       | kowalski@example.c                        | zapis     | Aktualności z oddziałów                                                   |                                                                                                    | Kowalski w rozmowie telefonicznej z r                       | Jumeru 50 | 5022-43648317   |
| 5              | 2015-12-22 21:16:37       | heindrick@shitmail.de                     | zapis     | Tylko Europa - Najlepsze hotele                                           | and the second                                                                                                    | Pokaż historię adresu                                       |           | 5022-43648317   |
| 6              | 2015-12-22 12:48:11       | biuro@l                                   | wypis     | Ту                                                                        | and the second second s | usu 🗶 Kopiuj adres e-mail                                   |           |                 |
| 1              | 2015-12-22 21:16:49       | kowalski@example.c                        | zapis     | <ul> <li>Podręczne menu widocz</li> <li>po naciśnięciu prawego</li> </ul> | ne                                                                                                    | Kopiuj komentarze                                           | ru 50     |                 |
|                |                           |                                           |           | Kiawisza myszki                                                           |                                                                                                    |                                                             |           |                 |

Ewentualnie warto co jakiś czas przeglądać historię grup aby zobaczyć czy Państwa klienci zapisują się do newslettera, wypisują lub przepisują w ramach określonej grupy. W tym celu należy kliknąć przycisk **RAPORTY**. Zostanie wyświetlona lista wszystkich grup z informacją o statusie grupy (widoczna/niewidoczna), ilością adresów w grupie oraz historią. Po naciśnięciu przycisku **H** (**HISTORIA**)

|                                                                                                    |            |                   |          | - |                                                                                                    |
|----------------------------------------------------------------------------------------------------|------------|-------------------|----------|---|----------------------------------------------------------------------------------------------------|
| START LISTY SZUKAJ ZAPISZ BLOKUJ RAPORTY USTAWIENIA<br>Statystyka grup                                        |            |                   |          |   | Tu znajduje się przycisk <b>H (HISTORIA)</b> dotycz<br>wybranej grupy np. <i>Ubezpieczenie domu</i> .<br>To jest grupa ukryta czyli nie wyświetla się na |
| nazwa grupy / opis grupy                                                                                      | status     | liczba<br>adresów | historia |   | stronie i w tej grupie mamy tylko jeden adres<br>Do tej grupy można zapisać się tylko poprzez                                                            |
| 11: <b>Ubezpieczenie domu</b><br>Ibezpieczenie domu lub mieszkania                                            | nieaktywna | 1                 | •        |   | zaproszenie czyli mail z linkiem Zapisz do gru                                                                                                    |
| 5: <b>Tylko Europa - Najlepsze hotele</b><br>/yjazdy na wakacje bez paszportu - wpisz opis swojej grupy       | AKTYWNA    | 38571             | н        |   | Tu mamy grupę w której znajduje                                                                                                    |
| 4: <b>Dziennikarze</b><br>o będzie grupa dla dziennikarzy ale nie powinna być<br>idoczna na stronie           | nieaktywna | 1                 | H        |   | adresów i ta grupa jest widoczna<br>na stronie internetowej więc                                                                                         |
| ł3: <b>Aktualności z oddziałów</b><br>Biuletyn informacyjny dla agentów turystycznych.<br>Wiadomości branżowe | AKTYWNA    | 78459             | H        |   | każdy może się do niej zapisać                                                                                                    |

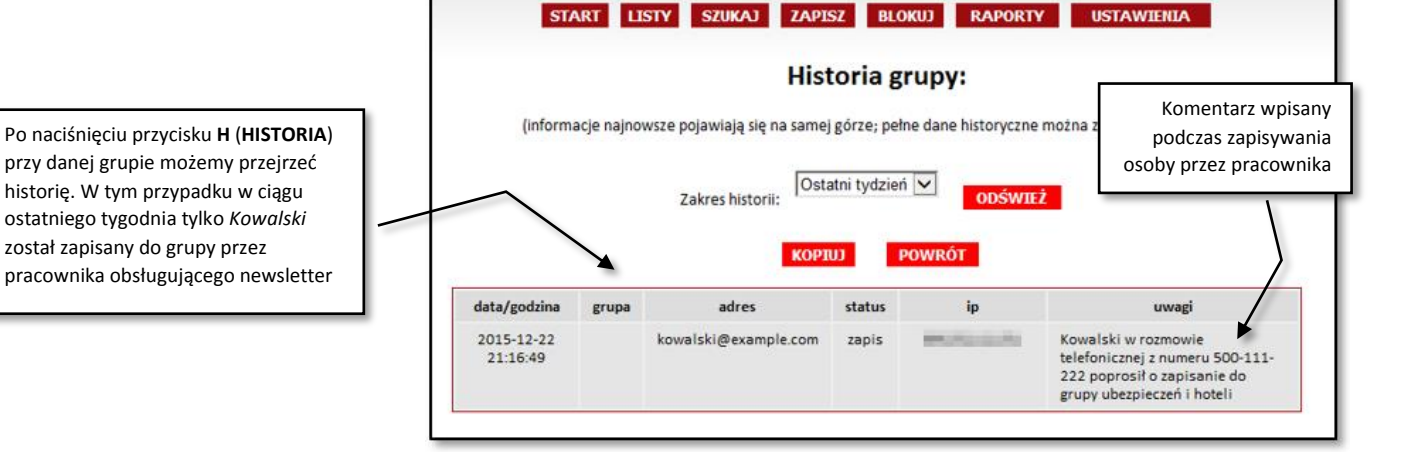

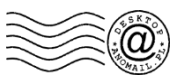

# F. Lista najczęstszych pytań (FAQ) do modułu subskrypcji

### 1. Gdy chcę uruchomić moduł online to pokazuje mi się komunikat "Brak uprawnień"

Prawdopodobnie zmienili Państwo dane dostępowe do modułu na Państwa serwerze internetowym. Ten sam login oraz hasło, które wprowadza się w konfiguracji modułu na serwerze (plik *anomail.ini.php*) należy podać w programie AnoMail. W związku z tym należy skontaktować się z Państwa informatykiem odpowiedzialnym za instalacje skryptu na Państwa serwerze i upewnić się czy podał Wam prawidłowy login oraz hasło. Ewentualnie na serwerze w pliku konfiguracyjnym modułu online (plik: *anomail.ini.php*) należy wpisać nowy login i hasło, który potem trzeba wprowadzić w programie AnoMail klikając *Ustawienia -> Moduł subskrypcji online*.

### 2. Jak pobrać z serwera listę adresową aby od razu nadawała się do wysyłki?

W głównym oknie kliknąć *Menu Subskrypcja -> Uruchom moduł online -> Listy*, następnie wybrać daną listę i nacisnąć przycisk *Pokaż*. Zostaną wyświetlone adresy e-mail w polu tekstowym i potem należy kliknąć przycisk *Pobierz -> Do bieżącej listy adresowej*.

### 3. Czy wysyłając zapytania o zgodę muszę najpierw umieścić adresy e-mail z zakupionej bazy na serwerze?

Nie ma takiej potrzeby. Wysyłacie Państwo maila do wszystkich z bazy danych i w treści wstawiacie link pozwalający zapisać się do wybranych grup lub grupy. Dodatkowo w stopce listu należy wstawić link *"Zastrzeżenia"* dzięki niemu odbiorcy, którzy nie chcą żadnych ofert i zapytań będą mogli zablokować wysyłkę do nich w przyszłości. W tym celu w oknie edycji treści listu wybierz *Wypis/Zapis -> Poprzez witrynę -> Zastrzeżenie adresu odbiorcy*. Komputer wstawi link *"Zastrzegania"* adresu a Państwo możecie zmienić jego etykietę ekranową (treści widoczną u odbiorcy) na np. *"Rezygnacja z otrzymywania podobnych wiadomości"*. Ważne aby wstawić link *#ZASTRZEZENIE#* a nie *#REZYGNACJA#* bo odbiorcy nie mogą się wypisać (*Rezygnacja*) z listy adresowej do której się nie zapisywali.

### 4. Wysłałem e-mailing i wstawiłem link do zapisania do grupy. Czy mogę teraz zamienić nazwę grupy?

Tak nazwę można zmienić w każdej chwili przechodząc do **Ustawienia -> Grupy** i przy danej grupie należy nacisnąć przycisk **Edycja**. Po zmianie nazwy od razu nowa nazwa będzie widoczna na stronie. Zwracamy uwagę aby zmiana nazwy nie dotyczyła sytuacji np. wysyłacie Państwo mailing z linkiem do zapisania do grupy *Promocje* a potem zmieniacie nazwę grupy na *Aktualności*. To może nie spodobać się odbiorcom Państwa wiadomości e-mail bo zapisali się do innej grupy.

### 5. Chciałbym zmienić treść klauzul marketingowych. Co z odbiorcami, którzy zaakceptowali stare wersje klauzul?

Nie ma z tym problemu. System zapamiętuje treść klauzul, które obowiązywały w momencie zapisu do newslettera. Aby zobaczyć ja kie klauzule zaakceptował klient należy kliknąć przycisk *Szukaj* i odszukać adres e-mail a następnie wybrać *Zgody marketingowe*.

### 6. Mam adresy moich klientów, którzy wyrazili zgodę na mailing. Jak im włączyć klauzule aby było wiadomo, że się zgodzili?

Nie ma możliwości "ręcznego" włączenia klauzuli z racji tego, że zgodnie z prawem zgoda musi być możliwa do zweryfikowania np. na podstawie adresu IP klienta z którego nastąpiło zapisanie do newslettera. Natomiast można kliknąć *Ustawienia -> Import* i w oknie które wyświetli się wskazać plik z adresami e-mail osób, których zgody Państwo posiadacie. Następnie w tym samym oknie w polu tekstowym *"Wpisz tekst określający co importujesz"* należy wpisać np. *Adresy e-mail osób ze zgodami XYZ*. Dzięki temu będzie widać w historii adresu, że pozyskali go Państwo z pliku, dnia tego i tego o godzinie… a w opisie znajdą się informacje np. *Klient zostawił adres e-mail wypełniając papierową ankietę na szkoleniu w Warszawie, dnia…* 

### 7. Jak zastrzec adres osoby, która do mnie telefonuje i żąda blokady wszelkich wysyłek?

W głównym oknie programu AnoMail należy kliknąć ikonę *Zastrzeżone* i wprowadzić adres e-mail do programu. Od tej pory dany adres będzie blokowany na danym komputerze. Można także dodać adres do modułu subskrypcji online i wtedy dana osoba nie będzie mogła się zapisać do newslettera w przyszłości. W tym celu w module subskrypcji online trzeba nacisnąć przycisk *Blokuj* i wprowadzić adres e-mail. Zostanie on dodatkowo usunięty ze wszystkich list adresowych na serwerze.

### 8. Jak "odstrzec" adres e-mail, który trafił na listę zastrzeżoną?

W module online należy odszukać adres czyli kliknąć ikonę *Szukaj*. Wpisać adres do usunięcia z grupy zastrzeżonej. Komputer wyświetli informację, że adres jest w grupie zastrzeżonej. Należy kliknąć przycisk *Pokaż* a potem nacisnąć ikonę *"U"* czyli *Usuń z zastrzeżonych*. Od tej pory blokada zostanie usunięta z modułu online. Jeżeli wcześniej dodali Państwo adres e-mail klienta na listę zastrzeżona w programie AnoMail to w głównym oknie programu należy kliknąć przycisk *Zastrzeżone* i usunąć ten adres z lokalnej listy zastrzeżonej w Państwa komputerze.

### 9. Czym różni się wypisanie od rezygnacji oraz jak się ma do zastrzeżenia?

Wypisywanie pozwala odbiorcy wypisać się z jednej, konkretnej grupy bez wypisywania z innych grup do których jest zapisany. To Państwo decydujecie, z której grupy subskrybent może się wypisać przez kliknięcie w link ale nie pozwalacie wypisać się z innych grup. Dla przykładu wysyłacie w ciągu tygodnia do tej samej grupy trzy osobne kategorie ofert X, Y i Z. W każdej z kategorii ofert wstawiacie inny link do wypisania tj. po wysyłce oferty X odbior ca może zrezygnować z otrzymywania kolejnych ofert należących do kategorii X ale nie może się wypisać z kategorii Y i Z. Link wypisania wstawia się w oknie edycji listy klikając przycisk *Wypis/Zapis -> Poprzez witrynę -> Opcje wypisu...* Potem wybiera się grupę (w kolorze czerwonym widać grupy ukryte) i wybiera status *Rezygnacja,* który w tym sensie oznacza Wypisanie z danej grupy. Z kolei rezygnacja ze wszystkich grup dostępna jest pod przyciskiem *Wypis/Zapis -> Poprzez witrynę -> Wypisywanie ze wszystkich grup,* w których któś był zapisany. Natomiast kliknięcie *Wypis/Zapis -> Poprzez witrynę -> Zastrzeżenie adresu odbiorcy* powoduje wypisanie odbiorcy ze wszystkich grup i dodatkowo zastrzeżenie jego adresu. W przypadku wysyłki do osób, których zgody Państwo posiadacie warto używać funkcji: *Wypis/Zapis -> Poprzez witrynę -> Samodzielna zmiana subskrypcji*. Natomiast w przypadku wysyłania zapytań o zgodę na przesłanie oferty zalecamy używać funkcji *Zastrzeżenie adresu odbiorcy*, która spowoduje blokadę wysyłki na dany adres e-mail w przysłości.

### 10. Do czego używana jest funkcja Dziennik i jak ją mogę wykorzystać w mojej firmie?

Funkcja Dziennik pozwala wygenerować dokument CSV zawierający pełną historie zmian jakie miały miejsce w Państwa bazach adresowych obsługiwanych przez moduł newslettera. Potem taki plik można otworzyć w Microsoft Excel i użyć funkcji **Dane -> Filtruj** aby uzyskać dostęp do różnych informacji np. zebrać dodatkowe adresy e-mail, które ludzie wpisywali w komentarzach do rezygnacji informując, że np. już nie pracują w danej firmie ale ich obowiązki przejął ktoś inny.

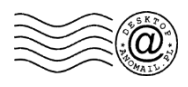

### 10. Czy można zrobić okienko zapisu do subskrypcji tak aby wyskakiwało po 10 sekundach od wejścia na stronę?

Nie ma żadnych ograniczeń w tej kwestii z naszej strony. W tym celu należy skontaktować się z osobą zarządzająca Państwa stroną i poprosić ją aby dodała skrypt odpowiedzialny za wyskakiwanie okienek po określonym czasie. W oknie, które wyświetli się należy dodać poniższy kod HTML, który odpowiedzialny jest za wyświetlenie formularza zapisu do newslettera. Formularz można dowolnie modyfikować w celu uzyskania pożądanego wyglądu i funkcjonalności.

<form action="http://www.example.com/newsletter/index.php" method="GET"> <input type="text" name="adr" value="" size="30"><br> <input type="submit" value="Zapisz się do newslettera"> </form>

### 11. Dlaczego gdy odbiorca klika w link zastrzeżenia to pojawia mu się komunikat, że jego adres e-mail został zablokowany administracyjnie a nadal otrzymuje ode mnie informacje?

Odbiorca został zablokowany w module online i nie może się wypisać bo jego adres nie znajduje się w żadnej z grup newslettera na Państwa serwerze (stronie internetowej). Natomiast adres musi dodatkowo znajdować się w jakiś grupach na dysku Państwa komputera. Aby uniknąć sytuacji, w której ktoś zastrzega swój adres poprzez stronę internetową (czyt. link zastrzeżenia w mailu) a jego adres znajduje się jeszcze u Państwa w plikach na dysku, należy kliknąć przycisk *Zastrzeżone* a potem ikonę *Pobierz* i dodać adresy zastrzeżone z modułu online do listy zastrzeżonej w programie AnoMail zainstalowanym w Państwa komputerze. Przycisk *Pobierz* widoczny jest w górnej części okna po uruchomieniu modułu subskrypcji online. Zawsze przed kolejną wysyłką zaleca się kliknięcie przycisku *Zastrzeżone* i potem *Pobierz -> Do lokalnej grupy zastrzeżonej*. Dodanie adresów e-mail na listę zastrzeżoną, która lokalnie znajduje się w Państwa komputerze spowoduje, że już nigdy nic nie wyślecie na dany adres e-mail.

### 12. Po co są nieaktywne (ukryte) grupy i jak je wykorzystać do pozyskiwania zgód?

Grupy ukryte (nieaktywne) nie pojawią się na stronie internetowej w formularzu zapisu do newslettera i mogą być wykorzystane do wysyłki newslettera np. do członków klubu lub innej zamkniętej grupy. Odbiorca będzie mógł zapisać się do ukrytej grupy tylko wtedy gdy wyślecie do niego link z zaproszeniem czyli *Wypis/Zapis -> Poprzez witrynę -> Opcje zapisu* tu wybiera się ukrytą grupę (patrz kolor czerwony na liście grup) i wybiera status *ZAPIS*. W przypadku wysyłki zapytań możecie Państwo utworzyć kilka grup ukrytych np. *Ubezpieczenie mieszkania, Ubezpieczenie samochodu, Ubezpieczenie zdrowotne…* następnie w treści listu wstawia się trzy linki np. *Czy chcesz otrzymać ofertę Ubezpieczenia mieszkania, Ubezpieczenia samochodu* itd. Gdy odbiorca listu kliknie w link zapisania, to po potwierdzeniu chęci zapisania zostanie zapisany do określonej grupy np. *Ubezpieczenie samochodu* i będziecie mogli wysłać do niego oferty ubezpieczeń OC lub AC. Jeżeli w przyszłości wyślecie Państwo mailing i wstawicie link do *"Samodzielnej zmiany statusu subskrypcji"* to grupy ukryte wyświetlą się tylko tym osobom, które będą zapisane do grupy ukrytej. Pozostałe osoby z listy mailingowej nie zobaczą grup ukrytych. W związku z tym będą mogły się przepisać tylko między aktywnymi grupami.

### 13. Co zrobić aby klient mógł się sam przepisać z jednej grupy do drugiej

W oknie edycji listu należy użyć funkcji: *Wypis/Zapis -> Poprzez witrynę -> Samodzielna zmiana subskrypcji*. Komputer wyświetli stronę internetową z listą grup, do których ktoś jest zapisany oraz listą grup do których może się dodatkowo zapisać. Grupy ukryte nie będą widoczne dla osób, które nie są do nich zapisane.

#### 14. Jaki najlepiej wstawić link: rezygnacji, wypisania czy zastrzeżenia w przypadku stałych klientów?

W przypadku stałych klientów, którzy zapisali się do newslettera czyli posiadacie Państwo ich zgody na wysyłanie do nich newslettera lub ofert handlowych, zalecamy wstawić link "Zmiany statusu subskrypcji" zamiast "Wypisania" lub "Rezygnacji". Link "Samodzielnej zmiany subskrypcji" pozwoli klientowi przepisać się z jednej grupy do drugiej lub wypisać się ze wszystkich grup. W tym celu w oknie edycji treści listu należy kliknąć ikonę Wypis/Zapis -> Poprzez witrynę -> Samodzielna zmiana subskrypcji. Gdy odbiorca listu kliknie w link zmiany to zobaczy wszystkie grupy w jakich jest zapisany. Nie zalecamy używać linka "Zastrzegania" bo spowoduje usunięcie adresu e-mail klienta ze wszystkich grup i dodanie go na listę blokad i już nigdy nie wyślecie nic do swojego klienta nawet jak jego adres z najdzie się w jakiejś grupie na Państwa dysku.

#### 15. Co się stanie z modułem i adresami gdy nie przedłużę wsparcia technicznego do programu AnoMail?

Moduł nadal będzie działał ale nie będzie ofertowana pomoc techniczna w jego obsłudze oraz nie będą dostępne aktualizacje. Moduł online tak jak program AnoMail Desktop sprzedawany jest bez abonamentu z licencją bezterminową więc można z niego korzystać dożywotnio.

### 16. Chciałbym na głównej stronie umieścić formularz zapisu do newslettera ale bez pokazywania wszystkich grup. Niektóre grupy będą dostępne dla płatnych subskrybentów. Najlepiej aby ktoś mógł wpisać adres e-mail i nacisnąć Zapisz ale zapisać się do ogólnych grup...

Jest taka możliwość. Należy przejść do Ustawień modułu online i kliknąć przycisk **Ustawienia -> Grupy**. Następnie wybrać określoną grupę i odznaczyć funkcję **Aktywna**. Od tej pory grupa nie będzie pojawiała się na stronie. Będzie można się do niej zapisać tylko wtedy gdy prześlecie Państwo swojemu klientowi link do zapisania. Innymi słowy z głównej witryny będzie można zapisać się do ogólnych grup dostępnych dla wszystkich a ukryte grupy będą dostępne tylko na zaproszenie.

### 17. Mam kilka stron docelowych (ang. landing pages) i chciałbym mieć możliwość zapisu z różnych domen do jednej wspólnej bazy ale z podziałem na grupy. Jak to zrobić najlepiej?

Zainstalować moduł online na głównej stronie (domenie) Państwa firmy a na stronach docelowych umieścić formularz zapisu, który przekieruje do domeny, na której zainstalowano moduł. W praktyce na stronach docelowych umieszcza się formularz "Zapisz do newslettera", potencjalny klient wpisuje swój adres e-mail i gdy kliknie przycisk "*Zapisz*" to zostaje przekierowany na główną stronę na której działa moduł i wybiera grupy do których chce się zapisać, zaznacza zgody marketingowe i dopiero zostaje zapisany do określonej grupy.

### 18. Mam zgody odbiorców na wysyłanie ofert czy mogę ich adresy e-mail zaimportować na serwer bez dalszej weryfikacji?

Tak. Służy do tego funkcja *Importuj* dostępna w oknie modułu subskrypcji online pod przyciskiem *Ustawienia -> Import*. Po wybraniu funkcji Import wyświetli się okno zawierające aktualną listę grup do których można wczytać (zaimportować) adresy z dysku. Po wskazaniu pliku z adresami e-mail (plik tekstowy, każdy adres e-mail w osobnym wierszu) program pobiera tylko te, których nie ma na serwerze. Operacja jest nieodwracalna na to oznacza, że jak wskażecie Państwo plik nie z tymi adresami co trzeba to zostaną dołączone do grupy na serwerze i nie da się tej operacji cofnąć. Trzeba będzie usuwać wszystkie adresy (niezalecane) i importować ponownie

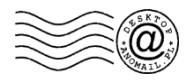

### 19. Chcę usunąć grupę adresową z serwera bo już z niej nie korzystam a nie widzę opcji Usuń grupę.

Grupa nie może być usunięta gdyż odbiorca mailingu może kliknąć w link wypisania np. za rok i gdyby grupa nie istniała to nie mógłby się z niej wypisać. Możecie Państwo ewentualnie usunąć adresy e-mail z danej grupy i zmienić jej nazwę na inną. Aby usunąć adresy e-mail z grupy należy kliknąć *Ustawienia -> Kasowanie*. Następnie wybrać określoną grupę i kliknąć *Usuń adresy*. Przed usunięciem warto dodać komentarz w polu *Podaj powód usunięcia...* dzięki czemu w przyszłości będzie można ustalić co stało się z danym adresem, który był zapisany do grupy a mimo, że klient sam się nie wypisywał to jego adresu nie ma w określonej grupie.

## 20. Klient twierdzi, że nie wyrażał zgody na otrzymywanie ofert a ja wysyłam mailingi tylko do tych osób, które zapisały się przez Wasz moduł. Jak udowodnić, że ktoś się zapisał?

W pierwszej kolejności należy odszukać adres klienta. W tym celu trzeba kliknąć *Szukaj* i wpisać adres e-mail lub jego fragment. Następnie program pokaże w jakich grupach znajduje się adres e-mail oraz jakie zgody zostały zaznaczone przez klienta podczas zapisu. Dodatkowo dostępny jest adres IP komputera z którego nastąp iło zapisanie oraz data i godzina wyrażenia zgody. Z racji tego, że przed zapisaniem adres e-mail klienta jest weryfikowany nie ma możliwości aby zapisał się nieświadomie do danej grupy. Gorzej jeżeli adres klienta został dodany przez Państwa ręcznie lub został przez Państwa zaimportowany do grupy z dysku.

### 21. Jaką mam gwarancję, że nie podglądacie moich adresów e-mail i czy adresy moich klientów są bezpieczne?

Wszystkie adresy e-mail przechowywane są na Państwa serwerze w Państwa firmie hostingowej i to Państwo ustawiacie wszelkie hasła oraz dane dostępowe do bazy. Jest to zupełnie poza naszą kontrolą. Ponadto każda licencja AnoMail posiada inne klucze szyfrujące dzięki czemu inny użytkownik AnoMail nawet gdyby znał login i hasło do Państwa modułu online nie będzie mógł z niego skorzystać. Dostęp do modułu zagwarantowany jest tylko i wyłącznie dla Państwa pracowników w ramach zakupionej licencji na program AnoMail Desktop.

### 22. Czy jak zmienię dostawcę hostingu to będę musiał kupować u Was kolejny moduł czy mogę jakoś go przenieść do innej firmy?

Moduł online przypisywany (rejestrowany) jest do danej domeny a nie hostingu, w którym domena jest zaparkowana lub hostowana. Po zmianie dostawcy będzie trzeba zainstalować u niego moduł a następnie przenieść bazę danych ze starego serwera. W tym celu należy skontaktować się ze swoim informatykiem.

#### 23. Często zmieniam domeny więc w jaki sposób mogę przenosić moduł aby działał pod różnymi adresami URL?

Moduł online przypisany jest do konkretnej domeny (URL) i nie można go przenosić. W związku z tym należy zainstalować go na Państwa głównej stronie do której będzie przypisany a na pozostałych domenach umieścić formularz zapisu do newslettera, który obsługiwany będzie przez moduł na Państwa głównej stronie.

### 24. Czym różni się lokalny moduł subskrypcji od internetowego modułu online?

Lokalny moduł subskrypcji działa w Państwa komputerze i przede wszystkim używany jest do obsługi zwrotów z niedostarczonej korespondencji. Dzięki niemu możemy automatycznie usuwać nieprawidłowe adresy, poznawać adresy odbiorców, u których jesteście Państwo na liście spamerów itp. Jedną z funkcji modułu jest obsługa rezygnacji oraz zgód ale poprzez e-mail tzn. odbiorca musi do nas wysłać list z tematem *Rezygnacja* lub *Zgoda*. Moduł rozpoznaje temat i zapisuje adres do odpowiedniej grupy. Natomiast moduł online umożliwia obsługę zgód i rezygnacji poprzez stronę internetową i nie wymaga wysłania żadnych listów z określonymi tematami. Moduł online w odróżnieniu od lokalnego modułu subskrypcji pozwala obsługiwać wiele grup i to bez konieczności włączania Państwa komputera.

#### 25. Czy w tekście alternatywnym (format mieszany) można wstawić linki rezygnacji, wypisywania itp.

Tak jest taka możliwość i nawet zaleca się wstawianie linków zmiany subskrypcji. W tym celu należy ustawić się na *Hiperłączu* (odnośniku) np. *Samodzielna zmiana subskrypcji*, który wcześniej należy wstawić do graficznej części listu. Następnie skopiować link np. *#SUBSKRYPCJA#* i wkleić bezpośrednio do części tekstowej listu. Dodatkowo można używać zmiennych: *#REZYGNACJA#* - rezygnacja (wypisanie) ze wszystkich grup. *#ZASTRZEZENIE#* - zastrzeżenie adresu e-mail.

#### 26. Klient wczoraj zapisywał się do newslettera ale nie przyszedł do niego e-mail weryfikacyjny czy mogę jakoś potwierdzić jego maila?

Jeżeli nie znasz adresu klienta to w oknie modułu subskrypcji naciśnij przycisk **START**. Pojawi się okno *"Status modułu subskrypcji online"*. Przy adresach niepotwierdzonych w kolumnie *Szczegóły* naciśnij przycisk >> czyli *Historia*. Zostaną wyświetlone wszystkie adresy niepotwierdzone. Ustaw się na wybranym adresie i naciśnij przycisk *P* czyli *Potwierdź ręcznie*. Jeżeli znasz adres klienta to naciśnij przycisk *SZUKAJ*. Następnie wpisz adres e-mail klienta i w sekcji *"Niepotwierdzone adresy e-mail"* wybierz *POKAŻ*. Potem potwierdź dla danego adresu zapisanie do konkretnej grupy i nie zapomnij wpisać komentarza dlaczego potwierdzasz ręcznie.

### 27. Czy w ramach pomocy technicznej ktoś przeszkoli mnie zdalnie z obsługi modułu?

Wsparcie techniczne dotyczy rozwiązywania wszelkich problemów z działaniem programu oraz modułu online ale nie obejmuje szkoleń, które można u nas dodatkowo wykupić. Szkolenie z obsługi modułu trwa od 1h do 2h w zależności od zakresu tematycznego oraz potrzeb konkretnego użytkownika.

### 28. Czy kopia zapasowa moich adresów e-mail może być wykonywana przez Was?

Nie oferujemy takiej usługi gdyż nie mamy dostępu do Państwa serwera a tym bardziej do Państwa bazy adresowej. Kopia zapasowa bazy danych zawierających adresy e-mail Państwa subskrybentów jest zapewne wykonywana automatycznie po stronie Państwa dostawcy serwera na którym działa nasz moduł subskrypcji. W celu uzyskania dalszych informacji należy skontaktować się z Państwa dostawcą hostingu czyli firmą u której macie Państwo wykupiony serwer (stronę internetową) i zapytać ich czy wykonują kopię zapasową Państwa baz adresowych.

### 29. Mam stronę internetową zarządzaną przez system CMS o nazwie XYZ. Czy macie wtyczkę (plugin) do obsługi tego systemu?

Nie ma potrzeby stosowanie wtyczek (pluginów) do systemu zarządzania stroną (CMS) gdyż nasz moduł działa niezależnie od systemu CMS (ang. Content Management System) w jakim obecnie zarządzacie treścią swojej strony internetowej.

#### 30. Musze zmienić firmę hostingową czy możecie polecić jakiegoś dostawcę u którego moduł online będzie działał bez problemu?

Tak oczywiście. Od lat współpracujemy z firmą Niebieski.net i z czystym sumieniem możemy ich polecić do wdrożenia modułu lub masowych wysyłek.

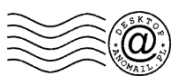

### 31. Nie mam kontaktu z informatykiem, który instalował Wasz moduł czy możecie zrobić mi kopię wszystkich adresów e-mail?

Niestety nie ma takiej możliwości gdyż nie mamy dostępu do Państwa serwera oraz bazy adresowej. Natomiast z poziomu programu AnoMail wchodząc do modułu subskrypcji można kliknąć przycisk *Wszystkie* i zapisać adresy u siebie w komputerze na dysku. Ewentualnie wybierać każdą z grup po kolei klikając przycisk *Listy*. W tym drugim przypadku można zapisać adresy e-mail z podziałem na grupy.

### 32. Kiedyś kupowałem u Was program oraz moduł ale teraz nie mogę odnaleźć skryptu i programu czy możecie go podesłać na mój e-mail?

Zgodnie z licencją kopie zapasowe oprogramowania przechowywane są na naszych serwerach tylko i wyłącznie w okresie aktywnego w sparcia technicznego czyli maksymalnie przez 24 miesiące. Jeżeli nadal przysługuje Państwu dostęp do wsparcia technicznego to należy zalogować się na swoje konto w serwisie AnoMail.pl i pobrać instalator oprogramowania. Natomiast po zakończeniu okresu wsparcia technicznego klient musi zadbać samodzielnie o wykonanie kopii zapasowej zakupionego oprogramowania aby w sytuacji awaryjnej móc odzyskać dane. Nie oferujemy usługi backupu czyli przechowywania danych na naszych serwerach po okresie dostępu do wsparcia technicznego.

Miejsce na notatki:

| <br> | <br> |  |
|------|------|--|
|      |      |  |
|      |      |  |
|      |      |  |
|      |      |  |
| <br> | <br> |  |
|      | <br> |  |
|      |      |  |
|      |      |  |
| <br> | <br> |  |
| <br> | <br> |  |
| <br> | <br> |  |
| <br> | <br> |  |
| <br> | <br> |  |
| <br> | <br> |  |
| <br> | <br> |  |
|      | <br> |  |
|      | <br> |  |
| <br> | <br> |  |
| <br> | <br> |  |
| <br> | <br> |  |
| <br> | <br> |  |
|      | <br> |  |
| <br> | <br> |  |
| <br> | <br> |  |
| <br> | <br> |  |
| <br> | <br> |  |
| <br> | <br> |  |
| <br> | <br> |  |
|      | <br> |  |
|      |      |  |